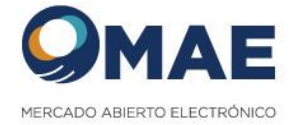

# TRADE REPOSITORY

MANUAL DE USUARIO

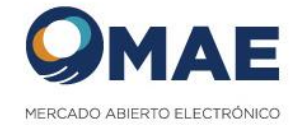

# Tabla de contenido

| Propósito      | del documento                            | 4  |
|----------------|------------------------------------------|----|
| 1. REGI        | ISTRACION                                | 5  |
| 1.1            | Registración                             | 5  |
| 1.2            | Ayuda                                    | 6  |
| 1.3            | Finalizar Registración                   | 7  |
| 1.4            | Confirmación Registración                | 8  |
| <b>2.</b> INGR | RESO AL SISTEMA                          | 10 |
| 2.1            | Login                                    | 10 |
| 3. Perfi       | iles                                     | 13 |
| 3.1            | Accesos en el sistema                    | 13 |
| 3.2            | Perfiles                                 | 13 |
| 3.3            | Gestión de usuarios                      | 14 |
| 3.3.           | 1 Alta                                   | 14 |
| 3.3.2          | 2 Acciones del usuario operativo         | 19 |
| 3.4            | Resetear Password                        | 19 |
| 3.5            | Resetear QR                              | 20 |
| 3.6            | Baja de Usuarios                         | 21 |
| 3.6.           | 1 Pasos para ejecutar la Baja de Usuario | 21 |
| 3.7            | Reestablecer Contraseña                  | 22 |
| 3.8            | Recordar Usuario                         | 24 |
| <b>4</b> . ADM | IINISTRACION DE CONTRATOS                | 27 |
| 4.1            | Alta de Contratos                        | 27 |
| 4.2            | Alta Masiva de Contratos                 | 28 |
| 4.3            | Modificación de Contratos                | 29 |
| 4.4            | Consulta de Contratos                    | 32 |
| 4.5            | Consulta de Contratos Históricos         | 34 |
| 4.6            | Baja de Contratos                        | 34 |
| <b>5.</b> ADM  | 1INISTRACION DE ENTIDADES                | 36 |
| 5.1            | Alta de Entidades                        | 36 |
| 5.2            | Consulta de Entidades                    | 36 |
| 5.3            | Detalle de Entidades                     | 37 |
| 5.5            | Eliminar Entidades                       |    |

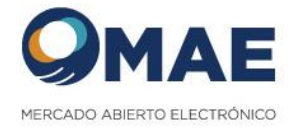

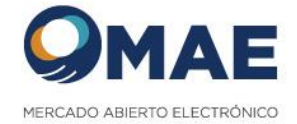

# Propósito del documento

El presente documento tiene como objetivo mostrar las principales funcionalidades del sistema Trade Repository.

La seguridad del sistema se encuentra configurado con autenticación de doble factor, cumpliendo con la normativa de CNV 704.

Mediante el sistema se permite realizar registración, modificación y eliminación de contratos OTC.

El usuario responsable de cada entidad podrá gestionar sus propios usuarios internos para la registración de contratos OTC.

URL del sistema: <u>https://tr.mae.com.ar</u>

URL de homologación del sistema: https://tr-uat.mae.com.ar

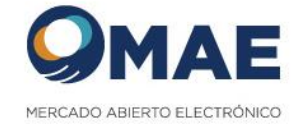

#### 1. <u>REGISTRACION</u>

Al registrarse en el sistema le va a permitir gestionar los contratos y usuarios de la entidad que se representa.

#### 1.1 Registración

La registración al sistema se realiza a través de la opción "Registro".

|                                                                                                    | Accede con tus datos                             |  |  |  |
|----------------------------------------------------------------------------------------------------|--------------------------------------------------|--|--|--|
| Bienvenido al registro de contrato derivados OTC                                                                                                    | Registro<br>Usuario *                            |  |  |  |
| M.A.E Mercado Abierto Electrónico S.A es el mercado electrónico de titulos valores y de negociación de<br>moneda extranjera mas importante de la Argentina. El mismo, esta basado en una plataforma electrónica<br>modular a partir de soportes informáticos específicos, donde se transan títulos de renta fija tanto públicos como<br>notrados difúses conscribones de pases y se concretano negraficose de futures com monetas y taso de Intervés | Contrasella * 😻                                  |  |  |  |
| Complementariamente, este soporte tecnológico es utilizado en las licitaciones de letras y bonos del Banco<br>Central de la República Argentina y en la colocación primaria de titulos del Estado Nacional.                                                                                                    | 20lvidaste tu contraseña? ¿Olvidaste tu usuario? |  |  |  |
| © 1997-2023 Mercado Abierto Electrónico S.A.                                                                                                    | Iniciar sesión                                   |  |  |  |
|                                                                                                    |                                                  |  |  |  |
|                                                                                                    |                                                  |  |  |  |

|                                         |   |                                    | <b>QMAE</b>                                                                                                    |            | AYUDA |
|-----------------------------------------|---|------------------------------------|----------------------------------------------------------------------------------------------------|------------|-------|
|                                         |   |                                    | escalo Assento Lacrobisco<br>Español   English                                                                                                  |            |       |
|                                         |   | FORM                               | IULARIO DE REGISTRO                                                                                                    |            |       |
|                                         |   | o do completor al formulacio doce  | Atención!                                                                                                    |            |       |
|                                         |   | s de completar el lormolario besca | Descargar Adjuntar                                                                                                    | gasio.     |       |
| Datos de la entidad                     |   |                                    |                                                                                                    |            |       |
| Tipo persona                            |   |                                    | Residencia                                                                                                    |            |       |
| HUMANA<br>JURIDICA                      |   |                                    | <ul> <li>Residente en el país sector financiero</li> <li>Residente en el país sector NO financiero</li> <li>Residente en el exterior</li> </ul> |            |       |
| CUIT *                                  |   | Razón Social *                     |                                                                                                    |            |       |
| Fecha de constitución (DD/MM/AAAA) *    | Ð | Pain<br>ARGENTINA                  |                                                                                                    | Telefono * |       |
| Identificador de Entidad Jurídica (LEI) |   |                                    |                                                                                                    |            |       |
| Es agente de MAE: O SI 🧿 No             |   |                                    |                                                                                                    |            |       |
| Código CNV                              |   |                                    |                                                                                                    |            |       |
| Datos da usuario moderador              |   |                                    |                                                                                                    |            |       |
| Datos de usuano moderador               |   |                                    |                                                                                                    |            |       |

Una vez que se accede al formulario de registración, se deben completar los datos de la entidad a representar y del usuario representante de la entidad. Solo puede existir un usuario representante por entidad.

Se debe adjuntar la documentación referente a la entidad y del usuario representante para agilizar la verificación de parte del equipo Legales MAE.

Para ello, se debe realizar click, sobre el botón "Descargar" para obtener el formulario a completar y en el botón "Adjuntar" para agregar el mismo a la registración.

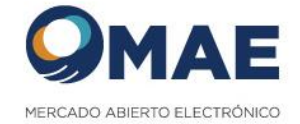

#### 1.2 Ayuda

Para obtener ayuda para realizar la registración, realizar click sobre el botón "Ayuda"

| VERCADO ABERTO ELECTIÓNICO<br>Español   English                                                                | ayuda (?) |
|----------------------------------------------------------------------------------------------------|-----------|
| FORMULARIO DE REGISTRO                                                                                         |           |
| Atención!                                                                                                    |           |
| Antes de completar el formulario descarga, completa y adjunta el archivo que será solicitado para el registro. |           |
| Descargar Adjuntar                                                                                             | J         |
|                                                                                                    |           |

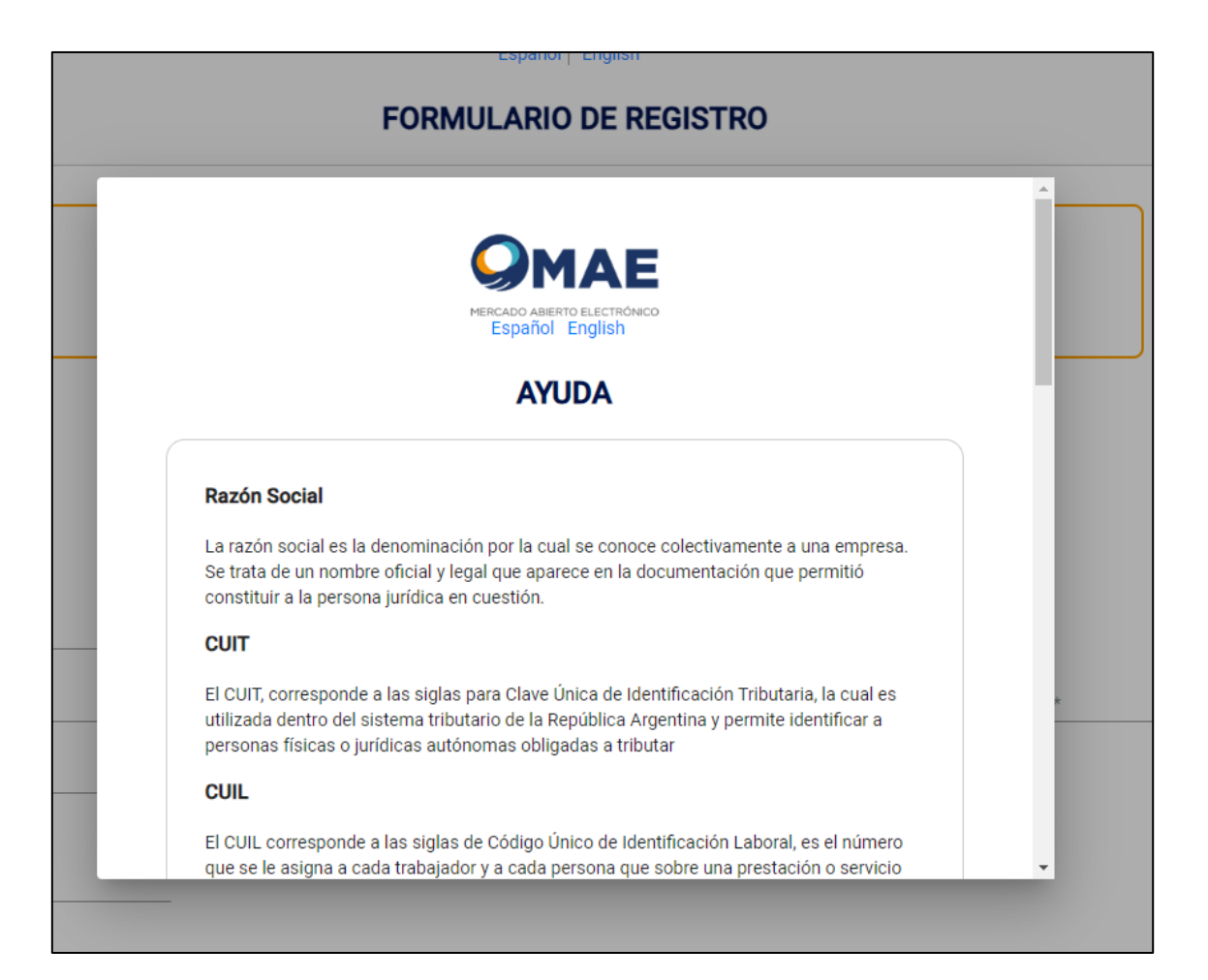

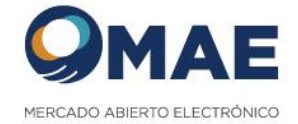

#### 1.3 Finalizar Registración

Una vez ingresado los datos solicitados, se debe realizar click sobre el botón "Enviar".

El sistema va a mostrar una pantalla, dando por concluida la registración.

|                                                                                                    | Español   English                                                                                                    |                                                                 |
|----------------------------------------------------------------------------------------------------|----------------------------------------------------------------------------------------------------|-----------------------------------------------------------------|
|                                                                                                    | <b>iGRACIAS POR REGISTRARSE EN MAE TRADE REI</b>                                                                                                    | POSITORY!                                                       |
| Se ha registrado en Mercao<br>para completar el registro y                                                                           | Abierto Electrónico S.A. (MAE) Trade Repository. Ahora nuestra área de Legales se contactará con us<br>mpezar a operar en el sistema.                                  | stedes para solicitar la siguiente documentación física necesar |
| <ul> <li>Estatuto Social o Cor</li> <li>Acta Asamblea y Dire</li> <li>Poder en caso de trat</li> <li>Instrumento que acre</li> </ul> | ato Constitutivo inscripto.<br>torio para el Caso de tratarse del Representante Legal.<br>rse de apoderado.<br>iten facultades para representar a la Persona Juridica. |                                                                 |
| Ante cualquier duda y/o cor                                                                                                    | ulta, por favor comuníquese con legales@mae.com.ar para que podamos ayudarte.                                                                                          |                                                                 |
|                                                                                                    | Volver                                                                                                    |                                                                 |
|                                                                                                    |                                                                                                    |                                                                 |

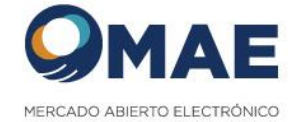

#### 1.4 Confirmación Registración

Al evaluar la registración y documentación adjuntada, si la misma es satisfactoria el sistema enviará un email, dando la bienvenida al sistema e informando las credenciales para acceder.

En el caso de no recibir el correo en bandeja de entrada, se recomienda revisar Spam o Correo no deseado.

#### Email de alta de Usuario:

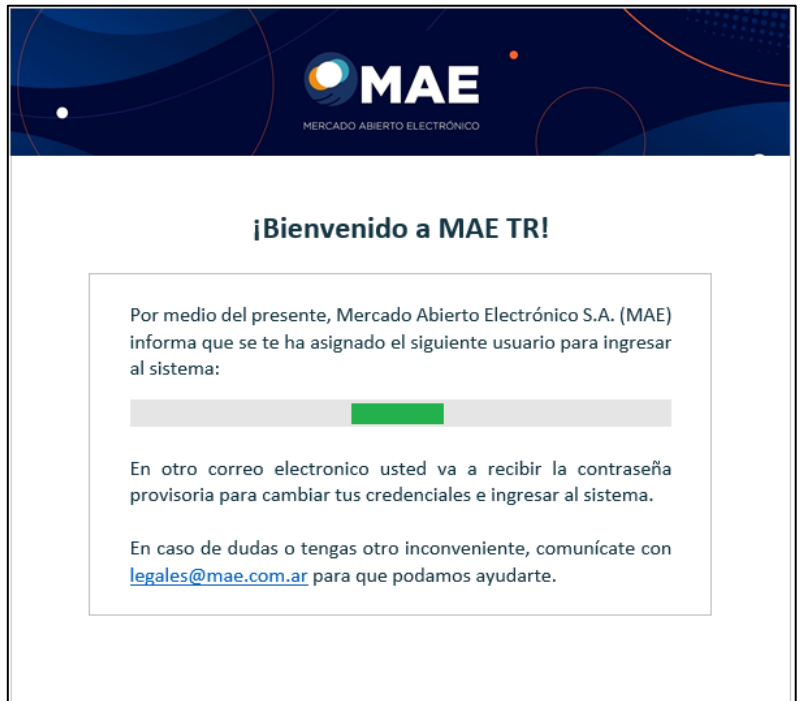

#### **Email Alta Entidad**

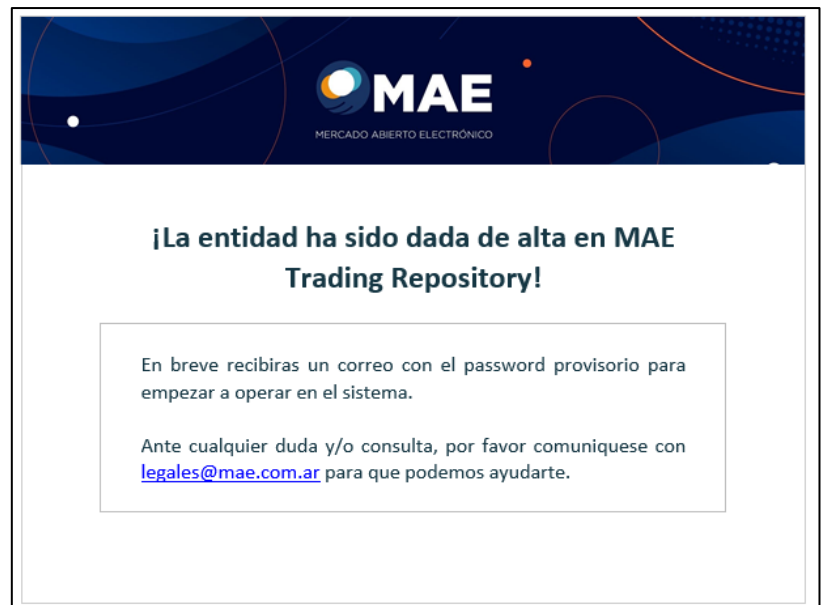

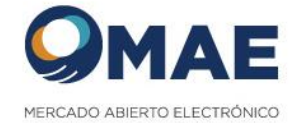

#### Email Generación de Contraseña Provisoria

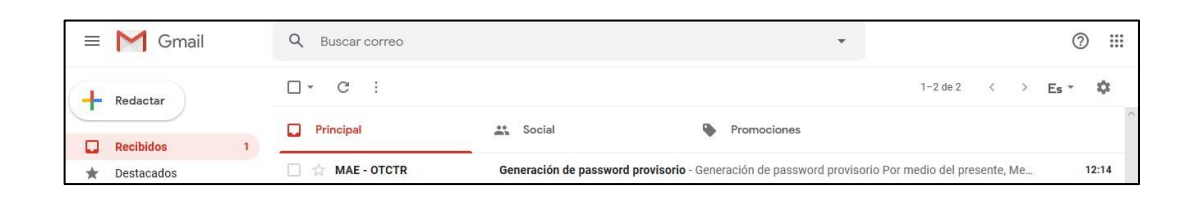

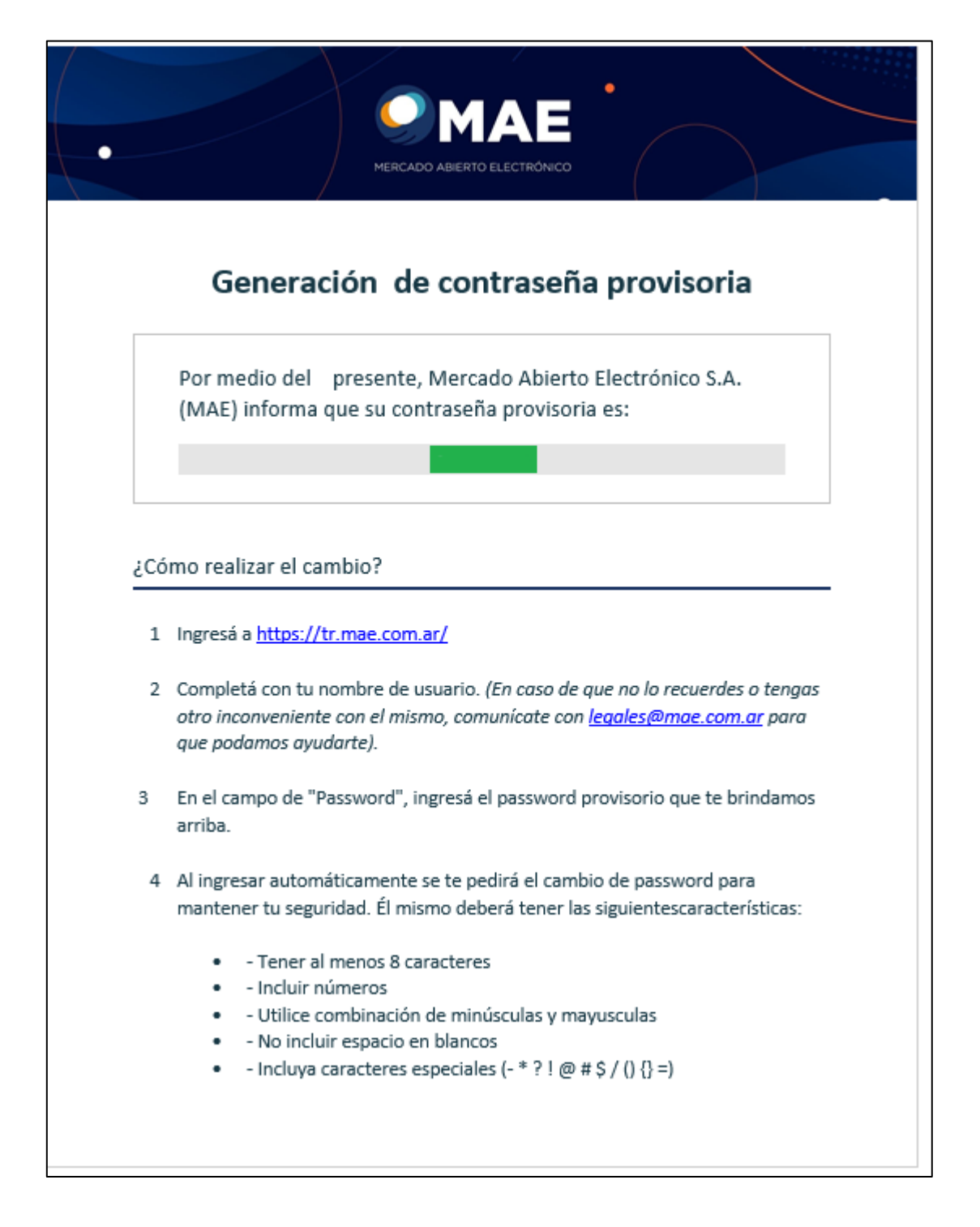

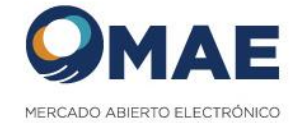

## **2.** <u>INGRESO AL SISTEMA</u>

#### 2.1 Login

Para ingresar al sistema se va a solicitar los datos que fueron enviados por email, el nombre de usuario y la contraseña provisoria.

| Equality   English                                                                                                    | Accedé con tus datos<br>¿Necesitas registrarte en MAE?<br><u>Crear un usuario</u> |
|----------------------------------------------------------------------------------------------------|-----------------------------------------------------------------------------------|
| Bienvenido al registro de contrato derivados OTC                                                                                                    | Usuario *<br>adminali<br>Password *                                               |
| M.A.E Mercado Abierto Electrónico S.A es el mercado electrónico de títulos valores y de<br>negociación de moneda extranjera mas importante de la Argentina. El mismo, esta basado<br>en una plataforma electrónica modular a partir de soportes informáticos especificos, donde<br>se tranzan títulos de renta fija tanto públicos como privados, divisas, operaciones de pases,<br>y se concretan operaciones de futuros con monedas y tasa de interés.<br>Complementariamente, este soporte tecnológico es utilizado en las licitaciones de letras y<br>bonos del Banco Central de la República Argentina y en la colocación primaria de títulos del<br>Estado Nacional. | Recordar mis datos <u>Olvidaste tu contraseña?</u> Iniciar sesión                 |

La primera vez que se ingresa al sistema, se va a visualizar un QR para poder asociar el email informado a la aplicación Google Authenticator.

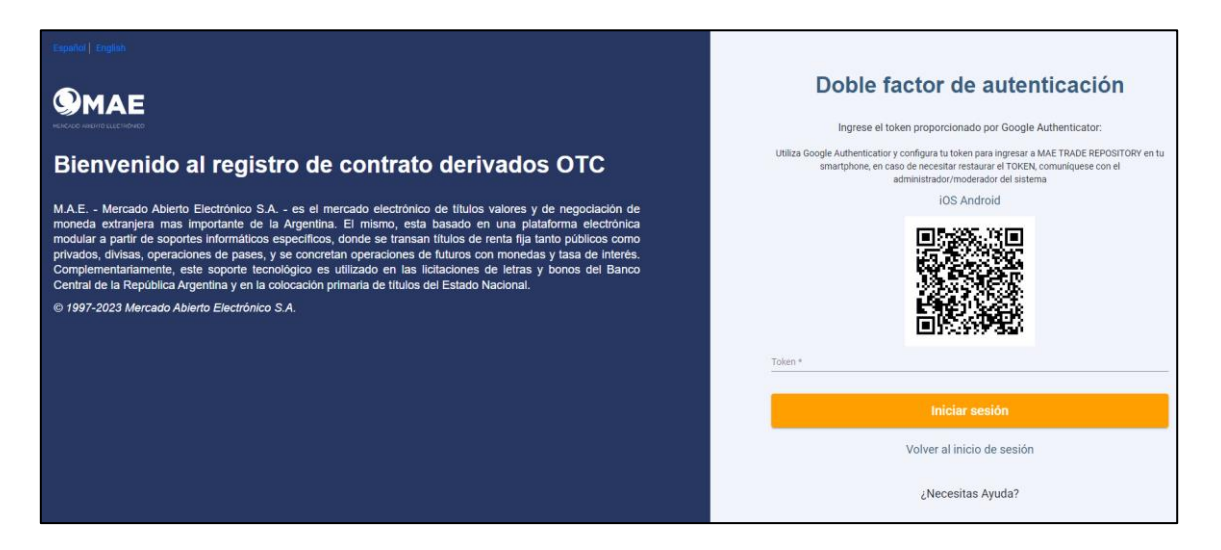

Una vez asociado, se deberá ingresar el token correspondiente.

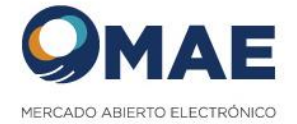

#### Como ultimo paso, se va a solicitar ingresar una contraseña definitiva:

|                                                                                                    | Restablecer contraseña                                                                                                    |  |  |  |
|----------------------------------------------------------------------------------------------------|----------------------------------------------------------------------------------------------------|--|--|--|
|                                                                                                    | Ingresá la contraseña provisoria que enviamos a tu correo electrónico y generá una<br>nueva.                                                                                                    |  |  |  |
| Bienvenido al registro de contrato derivados OTC<br>MAE - Mercado Abierto Electrónico SA - es el mercado electrónico de títulos valores y de negociación de<br>moneda extranjera mas importante de la Argentina. El mismo, esta basado en una plataforma electrónica<br>modular a partir de soportes informáticos específicos, donde se transan títulos de renta fija tanto públicos como<br>privados, divisas, operaciones de pases, y se concretan operaciones de futuros con monedas y tasa de interés. | Importante           La nueva contraseña debré sterar las siguientes características:           • No incluir espacios en banco           • Terrer ente de y lo carácteres           • Iodur números           • Utatar una combiación de minúlculas y maysisoilas           • Induir al menor un caracter especial:*?1@ # 5/()[ = |  |  |  |
| Complementariamente, este soporte tecnológico es utilizado en las licitaciones de letras y bonos del Banco<br>Central de la República Argentina y en la colocación primaria de títulos del Estado Nacional.                                                                                                    | Contraseña actual *                                                                                                    |  |  |  |
| © 1997-2023 Mercado Ablerto Electrónico S.A.                                                                                                    | Nueva contraseña * 🔌                                                                                                    |  |  |  |
|                                                                                                    | Repetir nueva contraseña *                                                                                                    |  |  |  |
|                                                                                                    | Reiniciar                                                                                                    |  |  |  |

Al ingresar la contraseña definitiva, el sistema va a solicitar volver a loguearse con la contraseña informada y el token correspondiente.

Al finalizar el ingreso por doble factor, se podrá visualizar la siguiente pantalla:

|                                                                                                    | ES 🗸 🛛 💭 Carin                                                                                                    | ia Y                 |
|----------------------------------------------------------------------------------------------------|----------------------------------------------------------------------------------------------------|----------------------|
| CONTRATOS Alta Consulta Consu | Carino     Carino     Carino | a ×                  |
|                                                                                                    | reserva todos los derechos sobre los contenidos, información datos y servicios que ostente sobre los mismos. El portal no concede ninguna<br>licencia o autorización de uso al usuario sobre sus contenidos, datos o servicios, distinta de la que expresamente se detalle en las presentes<br>condiciones generales de uso de portal. De realizar alguna estivida tendiente a la interfencia yo intormasión de la operatoria corriente de<br>la WEB MAE, el louario yo Vistante responderá judicialmente por los daños y perjucicos ocasionados, sin perjucio de las restantes<br>acciones judiciales que verentialmente publicarian surgir de la operatoria de la acción de interfencia y/o intormasión.<br><b>10. Legislación aplicable, jurisdicción competente y notificaciones</b><br>Las presentes condiciones se rigen y se interpretan de acuerdo con la ley Argentina para cualquier reclamación serán competentes los<br>Juzgados Nacionales Comerciales de la Ciudad Autónoma de Buenos Ares (CABA), o radicados en CABA. Todas las notificas por<br>requerimentos, peritorios y otras comunicaciones que el Usanto desee efectuar a la Rempesa titula de Partia deberá neglizare por                                                                                                    |                      |
|                                                                                                    | escrito conforme el Modelo de Nota del Instructivo publicado en el Micrositio y presentados en la sede social de la Compañia.           Declinar         Acaptar términos                                                                                                    | ado Abierto Electrón |

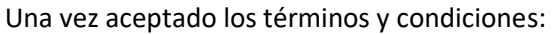

| ≡ TEST             |                                                               |                                                                |                                                           | ES ~ (D)TEST (MODERADOR) ~                  |
|--------------------|---------------------------------------------------------------|----------------------------------------------------------------|-----------------------------------------------------------|---------------------------------------------|
| Contratos          | Inicio / Dashboard                                            |                                                                |                                                           |                                             |
| Alta Contrato      |                                                               |                                                                |                                                           |                                             |
| Mis contratos      |                                                               | 6                                                              |                                                           |                                             |
| Alta masiva        | 0=0                                                           |                                                                |                                                           |                                             |
| Vigentes           |                                                               |                                                                |                                                           |                                             |
| Consulta Contratos | CONTRATOS<br>Todos los datos sobre los contratos registrados: | USUARIOS<br>Usuarios registrados en el sistema: Configuración, | ENTIDADES<br>Datos sobre entidades: estado, razón social, |                                             |
| ,QII, Usuarios     | Liquidación, etc.                                             | Estado, Segundad, etc.                                         | CUT/CUIL/LEI, etc.                                        |                                             |
| Mis usuarios       | Ingresar                                                      | Ingresar                                                       | Ingresar                                                  |                                             |
| Alta usuario       |                                                               |                                                                |                                                           |                                             |
| Entidades          |                                                               |                                                                |                                                           | © 1997-2023 Mercado Abierto Electrónico S.A |
| Mis entidades      |                                                               |                                                                |                                                           |                                             |
| Alta entidad       |                                                               |                                                                |                                                           |                                             |
|                    |                                                               |                                                                |                                                           |                                             |
|                    |                                                               |                                                                |                                                           |                                             |

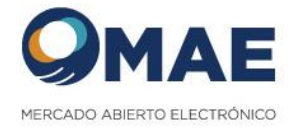

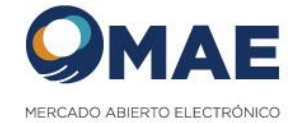

## 3. Perfiles

#### 3.1 Accesos en el sistema

El usuario aprobado por MAE, va a tener asignado el perfil Moderador.

Es el representante de la entidad ante el MAE.

Permisos asignados:

• Gestión de Usuarios: Alta y baja de usuarios internos con perfil Control Acceso / Operativo.

#### 3.2 Perfiles

El sistema permite gestionar los usuarios con 2 tipos de perfiles: Operativo o Control de Acceso.

#### **Perfil Control Acceso**

Permisos asignados:

• Gestión de Usuarios: Alta y baja de usuarios internos con perfil Control Acceso / Operativo.

#### **Perfil Operativo**

Permisos asignados:

- Contratos: Puede consultar, dar de alta, modificar y dar de baja contratos para su entidad.
- Gestión de Entidades hijas (contraparte) Alta y baja de entidades hijas.

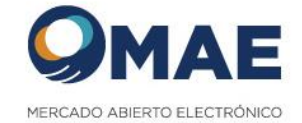

#### 3.3 Gestión de usuarios

#### **3.3.1** Alta

El usuario con perfil moderador o control de acceso tiene permiso para dar de alta usuarios.

Seleccionar la opción Usuarios --> Alta Usuarios

| Ita usuario                        |            |                                    |      |
|------------------------------------|------------|------------------------------------|------|
| Datos de usuario                   |            |                                    |      |
| Perfil                             |            |                                    |      |
| O CONTROL DE ACCESO<br>O OPERATIVO |            |                                    |      |
| Nombre *                           | Apellido * |                                    |      |
| Tipo documento *                   |            | Fecha de Nacimiento (DD/MM/AAAA) * | ē    |
| Gerencia/Sector                    | Cargo      |                                    |      |
| Correo electronico *               | Usuario *  |                                    |      |
| Comentario                         |            |                                    | 4    |
|                                    |            |                                    |      |
|                                    |            | c                                  | rear |

El sistema muestra un formulario para ingresar los datos requeridos.

Se debe seleccionar tipo de perfil del usuario a dar de alta (Control Acceso / Operativo) y el resto de los datos filiatorios.

El campo "usuario" es el código con el cual se va a loguear el usuario dado de alta.

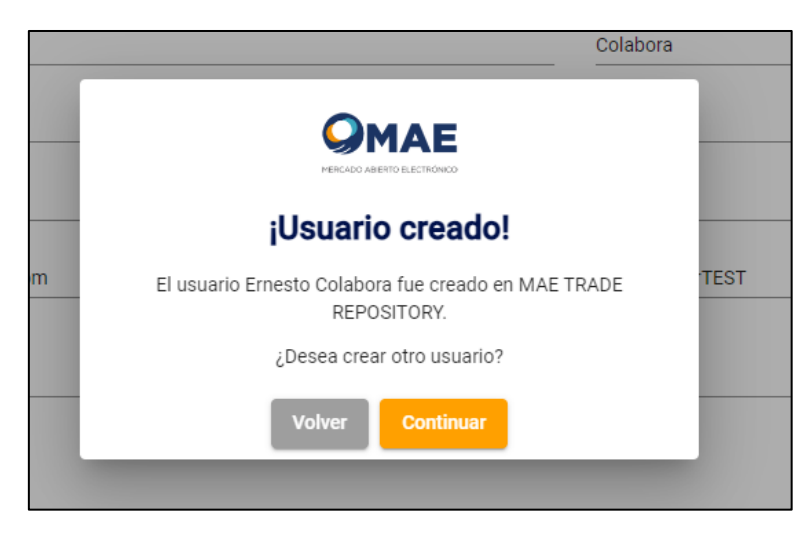

Se acepta dicha acción seleccionando el botón llamado "Crear"

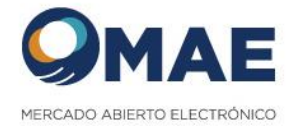

Desde la consulta de "mis usuarios" se podrán visualizar los usuarios aprobados para dicha entidad:

| (3) Contratos      | Inicio / Usuarios / | iicio / Usuarios / Consulta / Mis usuarios |                 |                    |                          |                   |                  |          |         |            |
|--------------------|---------------------|--------------------------------------------|-----------------|--------------------|--------------------------|-------------------|------------------|----------|---------|------------|
| Alta Contrato      | Consulta Usua       | onsulta Usuarios                           |                 |                    |                          |                   |                  |          |         |            |
| Mis contratos      | Cite-               |                                            |                 |                    |                          |                   |                  |          |         |            |
| Alta masiva        | Filtro              |                                            | Exportar        |                    |                          |                   |                  |          |         |            |
| Vigentes           | Nombre              | Apellido                                   | Tipo de usuario | Entidad            | Correo electronico       | Usuario           | Estado           |          |         |            |
| Consulta Contratos | Ernesto             | Colabora                                   | COLABORADOR     | TEST RAUL DOS CRUZ | colaborador138@gmail.cor | m ColaboradorTEST | (C)              |          |         |            |
| ,QIII, Usuarios    |                     |                                            |                 |                    |                          |                   | Ŭ                |          |         |            |
| Mis usuarios       |                     |                                            |                 |                    | Items per                | r page: 20 👻      | 1 - 1 of 1       | <        | <       | > >        |
| Alta usuario       |                     |                                            |                 |                    |                          | 01                | 1997-2023 Mercad | lo Abier | to Elec | trónico S. |
|                    |                     |                                            |                 |                    |                          |                   |                  |          |         |            |

El nuevo usuario generado, recibe en su correo de mail la contraseña provisoria:

| $\odot$      | a Prioritarios a Otros Filt                                                                   | rar 🗸          | Generación de password provisorio                                                                                                    |                                                                                                    |                                                                                                    |
|--------------|-----------------------------------------------------------------------------------------------|----------------|----------------------------------------------------------------------------------------------------|----------------------------------------------------------------------------------------------------|----------------------------------------------------------------------------------------------------|
| 0            | MAE - OTCTR<br>Generación de password pr<br>Generación de password provisorio Por             | 20:45<br>me    | MAE - OTCTR <otctr@mae.com.ar><br/>Mar 02/06/2020 20:45<br/>Para: Uisted</otctr@mae.com.ar>                                                                                                    |                                                                                                    | $\leftrightarrow \leftrightarrow \rightarrow \cdots$                                                                                                    |
|              | Mayo                                                                                          |                |                                                                                                    | Omae                                                                                                    |                                                                                                    |
|              | Equipo de Outlook<br>Esta es una cuenta de Outl Vie<br>Hola, Colaborador: Le damos la bienven | e 29/05<br>ida |                                                                                                    | Generación de password provisorio                                                                                                    |                                                                                                    |
| Empe         | zar                                                                                           | ×              |                                                                                                    |                                                                                                    |                                                                                                    |
| $\checkmark$ | 0 de 6 completadas                                                                            |                |                                                                                                    | Por medio del presente, Mercado Abierto Electrónico S.A.<br>(MAE) informa que su password provisorio es:                                                                                                    |                                                                                                    |
| ÷            | Elegir la apariencia                                                                          |                |                                                                                                    | LBYbutg9mjzkrKt5l6SY                                                                                                    |                                                                                                    |
| $\oplus$     | Confirmar la zona horaria                                                                     |                |                                                                                                    |                                                                                                    |                                                                                                    |
| RR           | Importar contactos                                                                            |                |                                                                                                    | ¿Cómo realizar el cambio?                                                                                                    |                                                                                                    |
| ⊳            | Enviar un mensaje                                                                             |                |                                                                                                    | 1 Ingreså a <u>https://tr.mae.com.ar/login</u>                                                                                                    |                                                                                                    |
|              | Obtener Outlook Mobile                                                                        |                |                                                                                                    | 2 Completá con tu nombre de usuario. (En caso de que no lo recuerdes o tengas otro inconveniente con el mismo, comunicate con de deserver en endere en unicate con el conserver en endere en unicate con el conserver en endere en unicate en el conserver en el conserver |                                                                                                    |
| 0            | Actualizar a Microsoft 365                                                                    |                |                                                                                                    | <ol> <li>En el campo de 'Password', ingresà el password provisorio que te<br/>brindamos amita.</li> </ol>                                                                                                    |                                                                                                    |
|              |                                                                                               |                |                                                                                                    | 4 Al ingresar automáticamente se te pedirá el cambio de password para<br>mantener tu seguridad. El mismo deberá tener las siguientes<br>características:                                                                                                    |                                                                                                    |
|              |                                                                                               |                |                                                                                                    | - Tener 8 caracteres<br>- Incluir números<br>- Utilice combinación de minúsculas y mayusculas<br>- Incluya caracteres especiales (-*?? @ # \$ /() () =)                                                                                                    |                                                                                                    |
|              |                                                                                               |                |                                                                                                    |                                                                                                    |                                                                                                    |
|              |                                                                                               |                | Aviso de Confidencialidad: La informac<br>artículo 318 del Código Civil y Comercio<br>pueden valerse de la correspondencia<br>utilizar esta información sin consentimi<br>Toda vez que la información remitida p<br>en este mensaje o sus anexos, ni gara<br>borre el mensaje recibido inmediatame | on contenida en este E-mail es confidencial y sólo puede ser utilizada por el destinatario a<br>al de la Nación, la correspondencia confidencial no puede ser utilizada sin consentimiento de<br>ins asentimiento del destinatario, y del remitente is es confidencial. Si no es el destinatario a<br>not del remitente y cualquier retención, distribución o copia de este mensaje es prr<br>este medio puede ser objeto de modificación o alteración, el emisor no se responsabiliza a<br>tritza la seguridad, exactitud de lo transmitido por este medio. Si por error ha recibido este E-<br>rte                                                                                                    | uien está dirigido. Conforme<br>el remitente, y los terceros no<br>utorizado de este E-mail, no puede<br>hibida y sancionada por la ley.<br>por errores u omisiones contenidos<br>mail, favor reenvielo al remitente y |

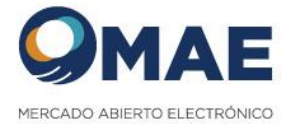

El usuario deberá ingresar al sitio, escribir su "nombre de usuario" y la contraseña provisoria, que fueron enviadas por email.

|                                                                                                    | Accedé con tus datos                                           |
|----------------------------------------------------------------------------------------------------|----------------------------------------------------------------|
| Bienvenido al registro de contrato<br>derivados OTC                                                                                                    | Crear un usuario<br>utuario *<br>colaboradortest<br>Pessword * |
| M.A.E Mercado Ablerto Electrónico S.A es el mercado electrónico de títulos valores y de<br>negociación de moneda extranjera mas importante de la Argentina. El mismo, esta basado en una<br>plataforma electrónica modular a partir de soportes informáticos específicos, donde se tranzan títulos<br>de renta fija tanto públicos como privados, divisas, operaciones de pases, y se concretan operaciones<br>de futuros con monedas y tasa de interés. Complementariamente, este soporte tecnológico es<br>utilizado en las licitaciones de letras y bonos del Banco Central de la República Argentina y en la | ☐ Recordar mis datos<br>¿Olvidaste tu contraseña?              |
| colocación primaria de títulos del Estado Nacional.                                                                                                    | Iniciar sesión                                                 |

La primera vez que se ingresa al sistema, se va a visualizar un QR para poder asociar el email informado a la aplicación Google Authenticator.

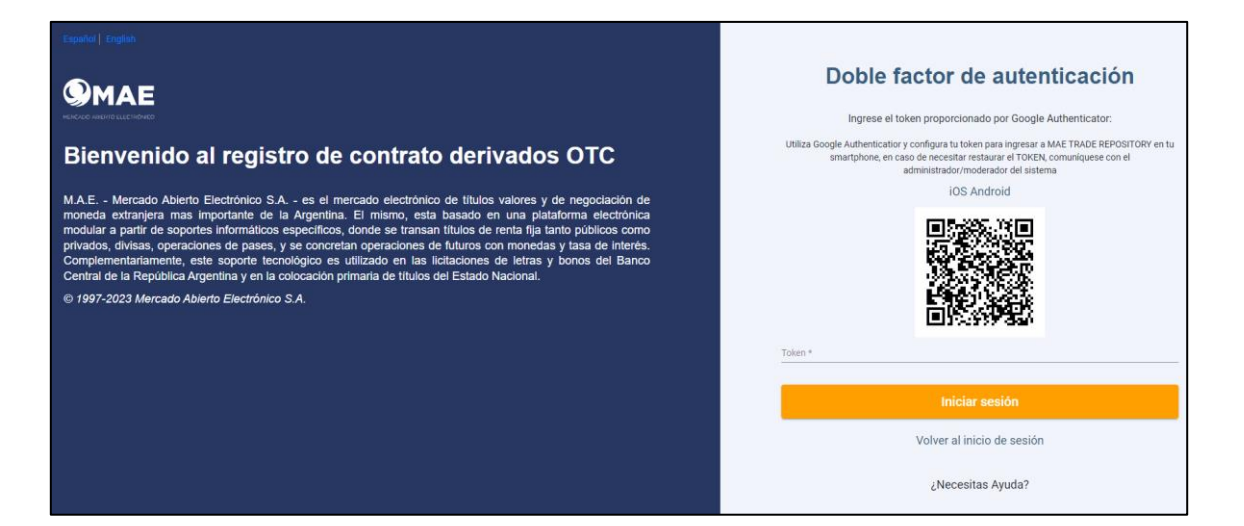

Una vez asociado, se deberá ingresar el token correspondiente.

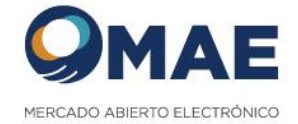

Como ultimo paso, se va a solicitar ingresar una contraseña definitiva:

|                                                                                                    | Restablecer contraseña                                                                                                    |
|----------------------------------------------------------------------------------------------------|----------------------------------------------------------------------------------------------------|
|                                                                                                    | Ingresá la contraseña provisoria que enviarnos a tu correo electrónico y generá una nueva.                                                                                     |
| Bienvenido al registro de contrato derivados OTC                                                                                                    | Importante<br>La nueva contraseña deberá tener las siguientes características:<br>• No incluír espacios en bianco                                                              |
| M.A.E Mercado Ablerto Electrónico S.A es el mercado electrónico de títulos valores y de negociación de<br>moneda extranjera mas importante de la Argentina. El mismo, esta basado en una plataforma electrónica<br>modular a partir de soportes informáticos especificos, donde se transan títulos de renta fija tanto públicos como<br>privados, divisas, operaciones de pases, y se concretan operaciones de futuros con monedas y tasa de interés.<br>Complementariamente, este soporte tecnológico es utilizado en las licitaciones de tettas y bonos del Banco | Inerr entre 6 y 16 carácteres     Indur mimeres     Indur mimeres     Utilizar una combinación de ministrutas y mayúsculas     Indur al menos un carácter especial:*?!@#6/() = |
| Central de la Republica Argentina y en la colocación primaria de títulos del Estado Nacional.                                                                                                    | Contraseña actual *                                                                                                    |
| © 1997-2023 Mercado Abierto Electronico S.A.                                                                                                    | Nueva contraseña *                                                                                                    |
|                                                                                                    | Repetir nueva contraseña * 🗞                                                                                                    |
|                                                                                                    | Reiniciar                                                                                                    |

Al ingresar la contraseña definitiva, el sistema va a solicitar volver a loguearse con la contraseña informada y el token correspondiente.

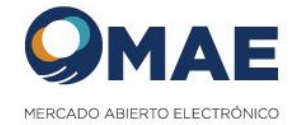

#### Al ingresar el sistema solicita aceptar los términos y condiciones:

| QMAE      |                                               |                                                                                                    |                                                                                                    |                                                                                                    |                                                                                                    |                                                                                                    |                                                                                                    | ES                                                                                                    | *                                                                                                    | Q                                                                                                    | Roberto | ~           |
|-----------|-----------------------------------------------|----------------------------------------------------------------------------------------------------|----------------------------------------------------------------------------------------------------|----------------------------------------------------------------------------------------------------|----------------------------------------------------------------------------------------------------|----------------------------------------------------------------------------------------------------|----------------------------------------------------------------------------------------------------|----------------------------------------------------------------------------------------------------|----------------------------------------------------------------------------------------------------|----------------------------------------------------------------------------------------------------|---------|-------------|
| RATOS     |                                               | De forma expresa el u<br>incumplimiento de las<br>que sean portadores<br>de cualquier program                                                                                                    | usuario manifiesta que u<br>Is normas. Así mismo, el<br>I de virus o cualquier otro<br>na o equipo informático o                                                                                                    | rtilizará el portal de form<br>usuario no podrá utiliza<br>o código informático, an<br>o de telecomunicacione                                                                                                    | na diligente y asu<br>ar el portal para ti<br>chivos o program<br>is.                                                                                                    | miendo cualquier i<br>ransmitir, almacen<br>as diseñados para                                                                                                    | responsabilida<br>ar, divulgar pro<br>interrumpir, de                                                                                                    | d que pudier<br>mover o dist<br>istruir o perji                                                                                                    | a derivarse<br>ribuir dato<br>udicar el fu                                                                                                    | e del<br>s o contenidos<br>uncionamiento                                                                                                    | 1       |             |
|           |                                               | 8. Responsabilidad                                                                                                    | d del portal                                                                                                    |                                                                                                    |                                                                                                    |                                                                                                    |                                                                                                    |                                                                                                    |                                                                                                    |                                                                                                    | - 88    |             |
| ir de MAE | RCADO ABIERTO ELECTRÓNICO                     | El usuario conoce y a<br>información y servicio<br>con la medida y exten<br>por el uso y utilización                                                                                                    | acepta que el portal no ot<br>ios que se incorporan y o<br>nsión en que lo imponga,<br>in de la información, dato                                                                                                    | torga ninguna garantía<br>ífrecen desde el Portal.<br>, el Portal no garantiza<br>>s y servicios del Portal                                                                                                    | de cualquier natu<br>Exceptuando los<br>ni asume respons<br>I.                                                                                                    | raleza, ya sea expr<br>casos que la Ley i<br>sabilidad alguna re                                                                                                    | esa o implícita<br>mponga expres<br>specto a los po                                                                                                    | , sobre los d<br>samente lo c<br>ssibles daño                                                                                                    | atos, conte<br>ontrario, y<br>s y perjuici                                                                                                    | enidos,<br>exclusivamente<br>ios causados                                                                                                    | ł       |             |
|           |                                               | 9. Propiedad intele                                                                                                    | ectual e industrial                                                                                                    |                                                                                                    |                                                                                                    |                                                                                                    |                                                                                                    |                                                                                                    |                                                                                                    |                                                                                                    | - 18    |             |
|           |                                               | Mercado Abierto Elec<br>datos, base de datos,<br>limita, a los derechos<br>patrimoniales del mis<br>Portal sin la autorizac<br>mismo esté restringió<br>mismos. El portal no o<br>detalle en las present<br>corriente de la WEB N<br>judiciales que eventua | ctrónico (MAE) es propiet<br>, programas, información<br>de autor, derechos de m<br>smo. Queda expresamen<br>ción de la empresa, siem<br>do. En cualquier caso, el<br>concede ninguna licenci<br>tes condiciones generale<br>MAE, el Usuarlo y/o Vristt<br>almente pudieran surgir d | tario único y exclusivo<br>n, productos y materiale<br>narca, derechos de pate<br>te prohibida la creaciór<br>pre que no sean a una ;<br>portal se reserva todos<br>a o autorización de uso<br>se de uso del portal. De<br>ante responderá judicia<br>de la operatoria de la a | de todos los dere<br>es, marcas, logos,<br>inte, derechos de<br>o de enlaces de h<br>página web del P<br>i los derechos solo<br>o al usuario sobre<br>realizar alguna a<br>limente por los da<br>cción de interfere | chos, diseños, con<br>dibujos, documen<br>base de datos y of<br>ipertexto (links) a «<br>ortal que no requie<br>bre los contenidos,<br>sus contenidos, d<br>ctividad tendiente<br>nôs y perjuicios of<br>ncia y/o intromisió | npilaciones cor<br>tación, etc. de i<br>tras propiedade<br>sualquier eleme<br>ra identificació<br>información d<br>atos o servicio<br>a la interferenc<br>sasionados, sin<br>in. | ntenidos, red<br>la WEB MAE<br>es intelectua<br>ento integrar<br>in o autentic<br>latos y servic<br>s, distinta de<br>ia y/o introm<br>n perjuicio de | es, archivo<br>. Esto inclu<br>les y derec<br>ite de las p<br>ación para<br>ilos que os<br>a que es<br>a que es<br>aisión de la<br>e las restar | os, códigos,<br>uye, pero no se<br>chos<br>páginas web del<br>a su acceso, o el<br>stente sobre los<br>presamente se<br>a operatoria<br>ntes acciones | Į       |             |
|           |                                               | 10. Legislación apl                                                                                                    | licable, jurisdicción c                                                                                                    | ompetente y notifica                                                                                                    | aciones                                                                                                    |                                                                                                    |                                                                                                    |                                                                                                    |                                                                                                    |                                                                                                    | - 18    |             |
|           |                                               | Las presentes condic<br>Comerciales de la Ciu<br>comunicaciones que<br>publicado en el Micro                                                                                                    | ciones se rigen y se interp<br>udad Autónoma de Buen<br>el Usuario desee efectua<br>ositio y presentados en la                                                                                                    | pretan de acuerdo con l<br>los Aires (CABA), o radi<br>ar a la Empresa titular d<br>a sede social de la Com                                                                                                    | la ley Argentina p<br>cados en CABA. T<br>iel Portal deberár<br>ipañía.                                                                                                    | ara cualquier recla<br>Fodas las notificac<br>I realizarse por esc                                                                                                    | mación serán o<br>iones, requerin<br>rito conforme                                                                                                    | competentes<br>nientos, petic<br>el Modelo de                                                                                                    | los Juzga<br>iones y ot<br>Nota del                                                                                                    | ados Nacionales<br>tras<br>Instructivo                                                                                                    |         |             |
|           |                                               |                                                                                                    |                                                                                                    |                                                                                                    |                                                                                                    |                                                                                                    |                                                                                                    |                                                                                                    |                                                                                                    |                                                                                                    |         |             |
|           |                                               |                                                                                                    |                                                                                                    | Declinar                                                                                                    |                                                                                                    | Aceptar térmi                                                                                                    | nos                                                                                                    |                                                                                                    |                                                                                                    |                                                                                                    |         |             |
|           |                                               |                                                                                                    |                                                                                                    |                                                                                                    |                                                                                                    |                                                                                                    |                                                                                                    | _                                                                                                    | _                                                                                                    |                                                                                                    | lerci   | ado Abierto |
|           |                                               |                                                                                                    |                                                                                                    |                                                                                                    |                                                                                                    |                                                                                                    |                                                                                                    | ES                                                                                                    | ~                                                                                                    | Q Ro                                                                                                    | berto 🗡 |             |
| CONTRATOS |                                               |                                                                                                    |                                                                                                    |                                                                                                    |                                                                                                    |                                                                                                    |                                                                                                    |                                                                                                    |                                                                                                    |                                                                                                    |         |             |
| Alta      |                                               | _                                                                                                    |                                                                                                    |                                                                                                    |                                                                                                    |                                                                                                    |                                                                                                    |                                                                                                    |                                                                                                    |                                                                                                    |         |             |
| Consulta  |                                               |                                                                                                    |                                                                                                    |                                                                                                    |                                                                                                    |                                                                                                    |                                                                                                    |                                                                                                    |                                                                                                    |                                                                                                    |         |             |
|           |                                               |                                                                                                    |                                                                                                    |                                                                                                    |                                                                                                    |                                                                                                    |                                                                                                    |                                                                                                    |                                                                                                    |                                                                                                    |         |             |
|           | CONTR/<br>Contiene todo lo relacio<br>de cont | <b>.TOS</b><br>nado con el registro<br>ato.                                                                                                    |                                                                                                    |                                                                                                    |                                                                                                    |                                                                                                    |                                                                                                    |                                                                                                    |                                                                                                    |                                                                                                    |         |             |
|           | Ingres                                        | ar                                                                                                    |                                                                                                    |                                                                                                    |                                                                                                    |                                                                                                    |                                                                                                    |                                                                                                    |                                                                                                    |                                                                                                    |         |             |
|           |                                               |                                                                                                    |                                                                                                    |                                                                                                    |                                                                                                    |                                                                                                    |                                                                                                    |                                                                                                    |                                                                                                    |                                                                                                    |         |             |

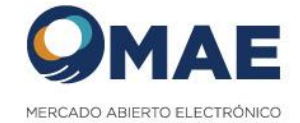

#### 3.3.2 Acciones del usuario operativo

El perfil operativo puede realizar las siguientes acciones del sistema.

- Contratos: Puede consultar, dar de alta, modificar y dar de baja contratos solamente para su entidad.
- Gestión de Entidades hijas (contraparte) Alta y baja de entidades hijas.

#### 3.4 Resetear Password

Acceder a la opción del menú "Mis Usuarios"

Seleccionar el usuario a modificar y realizar click en los 3 puntos, de las opciones disponibles se debe hacer click en "Resetear Password"

| Inicio / Usuarios / | Consulta / Mis usuarios |                 |         |                           |                    |             |                  |
|---------------------|-------------------------|-----------------|---------|---------------------------|--------------------|-------------|------------------|
| Consulta Usuai      | rios                    |                 |         |                           |                    |             |                  |
| Filtro              | Exportar                |                 |         |                           |                    |             |                  |
| Nombre              | Apellido                | Tipo de usuario | Entidad | Correo electronico        | Usuario            | Estado      |                  |
| raul                | cruz                    | COLABORADOR     | test    | raulcruz74@hotmail.com.ar | raulcolabora       | ©           | :                |
|                     |                         |                 |         |                           | items per page: 20 |             | ≣ Detalle        |
|                     |                         |                 |         |                           |                    | © 1997-2024 | Dar de baja      |
|                     |                         |                 |         |                           |                    | Ξ           | Reseteo Password |
|                     |                         |                 |         |                           |                    | 8           | Reseteo QR       |

| Г |                                                                               |
|---|-------------------------------------------------------------------------------|
|   | ¡Atención!                                                                    |
|   | ¿Desea continuar con la recuperación de password del<br>usuario - cruz, raul? |
|   | Cancelar Continuar                                                            |
|   |                                                                               |

Al seleccionar la opción "Continuar" el sistema envia un email al usuario con una contraseña "provisoria" para acceder al sistema.

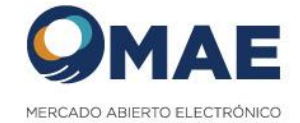

#### 3.5 Resetear QR

Acceder a la opción del menú "Mis Usuarios".

Seleccionar el usuario a modificar y realizar click en los 3 puntos, de las opciones disponibles se debe hacer click en "Reseteo QR"

| Consulta Usuari | ios      |                 |         |                           |                   |              |    |                  |
|-----------------|----------|-----------------|---------|---------------------------|-------------------|--------------|----|------------------|
| Filtro          | Exportar |                 |         |                           |                   |              |    |                  |
| Nombre          | Apellido | Tipo de usuario | Entidad | Correo electronico        | Usuario           | Estado       |    |                  |
| raul            | cruz     | COLABORADOR     | test    | raulcruz74@hotmail.com.ar | raulcolabora      | $\odot$      |    | :                |
|                 |          |                 |         |                           | items per page: 2 | 0 💌 1 - 1 of | := | Detalle          |
|                 |          |                 |         |                           |                   | © 1997-2024  | Î  | Dar de baja      |
|                 |          |                 |         |                           |                   |              | ⇒  | Reseteo Password |
|                 |          |                 |         |                           |                   |              |    | Reseteo QR       |

| ¡Atención!                                                                  |
|-----------------------------------------------------------------------------|
| ¿Desea continuar con el reinicio del código QR del usuario -<br>cruz, raul? |
| Cancelar Continuar                                                          |

Al realizar click en continuar, el sistema permitirá visualizar un QR para asociar la cuenta de email del usuario con la aplicación "Google Authenticator", la próxima vez que el usuario ingrese sus credenciales.

Esta acción es importante porque se le va a permitir a un usuario volver a asociar su cuenta de email con la aplicación "Google Authenticator".

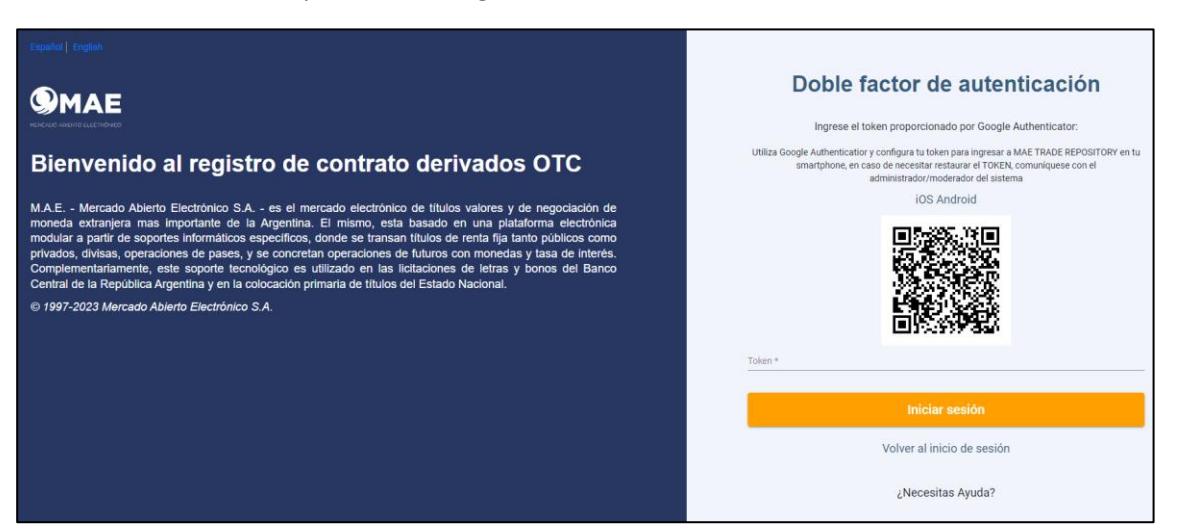

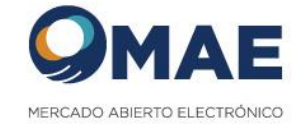

#### 3.6 Baja de Usuarios

#### 3.6.1 Pasos para ejecutar la Baja de Usuario

Acceder a la opción del menú "Usuarios".

Para dar de baja un usuario seleccionar la acción "Dar de Baja" en las opciones del registro seleccionado.

| Inicio / Usuarios /<br>Consulta Usua | Consulta / Mis usuarios |                 |                    |                          |                    |             |               |                |      |
|--------------------------------------|-------------------------|-----------------|--------------------|--------------------------|--------------------|-------------|---------------|----------------|------|
| Filtro                               | Exportar                |                 |                    |                          |                    |             |               |                |      |
| Nombre                               | Apellido                | Tipo de usuario | Entidad            | Correo electronico       | Usuario            | Estado      |               |                |      |
| Ernesto                              | Colabora                | COLABORADOR     | TEST RAUL DOS CRUZ | colaborador138@gmail.com | ColaboradorTEST    | Ø           |               |                | :    |
|                                      |                         |                 |                    |                          | Items per page: 20 |             | :=            | Detalle        |      |
|                                      |                         |                 |                    |                          |                    | © 1997-2023 | Î             | Dar de baja    | 5.A. |
|                                      |                         |                 |                    |                          |                    |             | $\rightarrow$ | Reseteo Passwo | ord  |
|                                      |                         |                 |                    |                          |                    |             |               | Reseteo QR     |      |

El sistema va a solicitar que se confirme la acción a realizar.

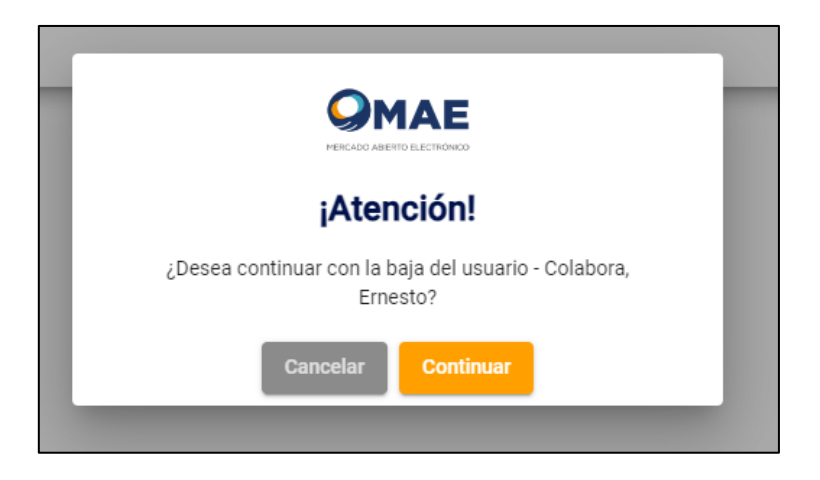

Se acepta la acción de baja, realizando un clic en el botón "Continuar".

El sistema registra la baja con éxito y actualizar el estado del usuario a dado de baja, bloqueando la acción de acceder al sistema de dicho usuario.

| Consulta Usua | rios     |                 |                    |                          |                 |               |          |
|---------------|----------|-----------------|--------------------|--------------------------|-----------------|---------------|----------|
| Filtro        | Exportar |                 |                    |                          |                 |               |          |
| Nombre        | Apellido | Tipo de usuario | Entidad            | Correo electronico       | Usuario         | Estado        |          |
| Ernesto       | Colabora | COLABORADOR     | TEST RAUL DOS CRUZ | colaborador138@gmail.com | ColaboradorTEST | 8             | :        |
|               |          |                 |                    |                          | llems per page: | 20 • 1-1 of 1 | I< < > > |

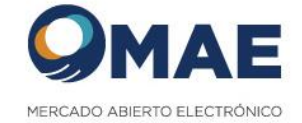

#### 3.7 Reestablecer Contraseña

Acción disponible para todos los usuarios y perfiles con acceso al sistema:

Desde la página principal selección la opción ¿Olvidaste tu contraseña?

| <b>9</b> MAE                                                                                                    | Accedé con tus datos                            |   |
|----------------------------------------------------------------------------------------------------|-------------------------------------------------|---|
|                                                                                                    | ¿Necesitas registrarte en MAE?                  |   |
| Bienvenido al registro de contrato derivados OTC                                                                                                    | Registro<br>Usuario *                           |   |
| M.A.E Mercado Abierto Electrónico S.A es el mercado electrónico de títulos valores y de negociación de<br>moneda extranjera mas importante de la Argentina. El mismo, esta basado en una plataforma electrónica<br>monduter a exertida enractinar platemáticas e actenciación en temas nel fuence da rente nel Nuelas comen | Contraseña *                                    | Ø |
| privadia a partir de soportes informaticos especificos, unhe se transan títulos de remaina tamo publicos como<br>privados, divisas, operaciones de passes, y se concretan operaciones de futuros com monedas y tasa de interés.                                                                                             | Recordar mis datos                              |   |
| Complementariamente, este soporte tecnologico es utilizado en las licitaciones de letras y bonos del Banco<br>Central de la República Argentina y en la colocación primaria de títulos del Estado Nacional.                                                                                                    | ¿Olvidaste tu contraseña? ¿Olvidaste tu usuario | ? |
| © 1997-2023 Mercado Ablerto Electrónico S.A.                                                                                                    | Iniciar sesión                                  |   |
|                                                                                                    |                                                 |   |

Luego el sistema mostrara la siguiente pantalla:

| Obtené una nueva clave                                                              |
|-------------------------------------------------------------------------------------|
| Te enviaremos las instrucciones para generar una nueva clave a tu email registrado. |
| Email *                                                                             |
| CUIT/CUIL de la Entidad *                                                           |
| Recuperar clave                                                                     |
| Volver al inicio de sesión                                                          |

Se solicita que ingrese el mail correspondiente al usuario existente y el CUIT de la entidad a la que representa.

Luego realizar un clic en al botón llamado "Recuperar clave".

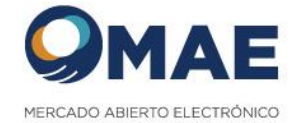

El sistema enviara al correo de mail ingresado, la contraseña provisoria:

| etención – 5 Years Delete and Allow Recovery (default) (5 años)<br>oblemas con el modo en que se muestra este mensaje, haga clic aquí para verlo e | Expira 1/6/2025<br>n un explorador web.                                                                                                    |
|----------------------------------------------------------------------------------------------------|----------------------------------------------------------------------------------------------------|
|                                                                                                    | QMAE                                                                                                    |
|                                                                                                    | (a) Generación de password provisorio                                                                                                    |
|                                                                                                    | Por medio del presente, Mercado Abierto Electrónico S.A.<br>(MAE) informa que su password provisorio es:                                                                                                    |
|                                                                                                    | SrqqA!EjivV2bj@qPrg\$                                                                                                    |
|                                                                                                    | ¿Cómo realizar el cambio?                                                                                                    |
|                                                                                                    | <ol> <li>2 Completá con tu nombre de usuario. (En caso de que no lo recuerdes o tengas<br/>otro inconveniente con el mismo, comunicate con <u>infomae@mae.com.ar</u> para<br/>que podamos ayudarte).</li> </ol> |
|                                                                                                    | 3 En el campo de 'Password', ingresá el password provisorio que te brindamos<br>arriba.                                                                                                    |
|                                                                                                    | 4 Al ingresar automáticamente se te pedirá el cambio de password para<br>mantener tu seguridad. Él mismo deberá tener las siguientes características:                                                           |
|                                                                                                    | <ul> <li>- Tener 8 caracteres</li> <li>- Incluir números</li> <li>- Utilice combinación de minúsculas y mayusculas</li> <li>- Incluya caracteres especiales (-*?!@#\$/(){&gt;=)</li> </ul>                      |

Luego se deberá ingresar nuevamente al sitio e ingresar el usuario y la contraseña provisoria recibida: Seleccionar la misma (sin espacios en blanco, para que la misma sea reconocida por el sistema)

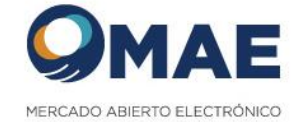

#### 3.8 Recordar Usuario

Desde la página principal selección la opción ¿Olvidaste tu usuario?

| OMAE                                                                                                    | Accedé con t                                                                  | tus datos  |
|----------------------------------------------------------------------------------------------------|-------------------------------------------------------------------------------|------------|
|                                                                                                    | ¿Necesitas registrari                                                         | te en MAE? |
| Bienvenido al registro de contrato derivados OTC                                                                                                    | Registro                                                                      |            |
| M.A.E Mercado Abierto Electrónico S.A es el mercado electrónico de titulos valores y de negociación de<br>moneda extranjera mas importante de la Argentina. El mismo, esta basado en una plataforma electrónica<br>modular a partir de soportes informáticos especificos, donde se transan títulos de renta fija tanto públicos como<br>vituados, divisas, operaciones de pases, y se connectan operaciones de futuros con monedas y tasa de interés.<br>Complementariamente, este soporte tecnológico es utilizado en las licitaciones de lettars y bonos del Banco<br>Zentral de la República Argentina y en la colocación primaria de títulos de Estado Nacional. | Contrasefla *<br>☐ Recordar mis datos<br>¿Olvidaste tu contraseña? ¿Olvidaste |            |
| 9 1997-2023 Mercado Ablerto Electrónico S.A.                                                                                                    | Iniciar ses                                                                   | ión        |
|                                                                                                    |                                                                               |            |

| Obtené tu nombre de usuario                               |  |  |  |  |
|-----------------------------------------------------------|--|--|--|--|
| Te enviaremos el nombre de usuario a tu email registrado. |  |  |  |  |
| Email *                                                   |  |  |  |  |
| CUIT/CUIL de la Entidad *                                 |  |  |  |  |
| Recuperar usuario                                         |  |  |  |  |
| Volver al inicio de sesión                                |  |  |  |  |

Se solicita que ingrese el mail correspondiente al usuario existente y el CUIT de la entidad que representa.

Luego realizar un clic en al botón llamado "Recuperar usuario".

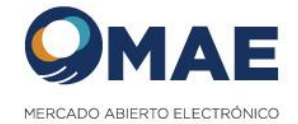

El sistema muestra la siguiente página, con la finalidad de asignar una nueva contraseña: Se pido copiar la contraseña provisoria (sin espacios en blanco) e ingresar una nueva contraseña y luego hacer clic en el botón "Aceptar".

|                                                                                                    | Crea una nueva contraseña                                                                                           |
|----------------------------------------------------------------------------------------------------|----------------------------------------------------------------------------------------------------|
| Dianvanida al registra da                                                                                                    | Ingresá la contraseña provisoria que enviamos<br>a tu correo electrónico y generá una nueva.<br>Contraseña actual * |
| contrato derivados OTC                                                                                                    |                                                                                                    |
|                                                                                                    | Nueva contraseña *                                                                                                  |
| M.A.E Mercado Abierto Electrónico S.A es el mercado electrónico de<br>títulos valores y de negociación de moneda extranjera mas importante de<br>la Argentina. El mismo, esta basado en una plataforma electrónica<br>modular a partir de soportes informáticos específicos, donde se tranzan                                                                                | Repetir nueva contraseña *                                                                                          |
| títulos de renta fija tanto públicos como privados, divisas, operaciones de<br>pases, y se concretan operaciones de futuros con monedas y tasa de<br>interés. Complementariamente, este soporte tecnológico es utilizado en<br>las licitaciones de letras y bonos del Banco Central de la República<br>Argentina y en la colocación primaria de títulos del Estado Nacional. | Aceptar                                                                                                    |

Luego el sistema muestra la siguiente pantalla con el objetivo de ir al inicio y que el usuario pueda ingresar al sistema con el usuario y la nueva contraseña:

**MAE** 

Español | English

# Bienvenido al registro de contrato derivados OTC

ado Abierto Electrónico S.

M.A.E. - Mercado Abierto Electrónico S.A. - es el mercado electrónico de títulos valores y de negociación de moneda extranjera mas importante de la Argentina. El mismo, esta basado en una plataforma electrónica modular a partir de soportes informáticos específicos, donde se tranzan títulos de renta fija tanto públicos como privados, divisas, operaciones de pases, y se concretan operaciones de futuros con monedas y tasa de interés. Complementariamente, este soporte tecnológico es utilizado en las licitaciones de letras y bonos del Banco Central de la República Argentina y en la colocación primaria de títulos del Estado Nacional.

¡Listo! Ya creaste tu nueva contraseña

Tu nueva contraseña ha sido creada satisfactoriamente, desde ahora puedes iniciar sesión y acceder a todos nuestros servicios.

Ir al inicio

Activar Windows Ve a Configuración para activar Window

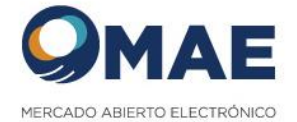

#### <u>Español</u> | <u>English</u>

**MAE** 

# Bienvenido al registro de contrato derivados OTC

M.A.E. - Mercado Abierto Electrónico S.A. - es el mercado electrónico de títulos valores y de negociación de moneda extranjera mas importante de la Argentina. El mismo, esta basado en una plataforma electrónica modular a partir de soportes informáticos específicos, donde se tranzan títulos de renta fija tanto públicos como privados, divisas, operaciones de pases, y se concretan operaciones de futuros con monedas y tasa de interés. Complementariamente, este soporte tecnológico es utilizado en las licitaciones de letras y bonos del Banco Central de la República Argentina y en la colocación primaria de títulos del Estado Nacional.

| Accedé con tus dat | tos |
|--------------------|-----|
|--------------------|-----|

| 5         | Necesitas registrarte en MAE? |
|-----------|-------------------------------|
|           | Crear un usuario              |
| Usuario * |                               |
| Password  | *                             |
| Record    | ar mis datos                  |
|           | ¿Olvidaste tu contraseña?     |

Activar Windows Ve a Configuración para activar Windows.

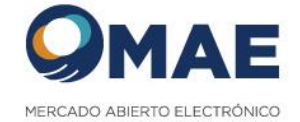

## 4. ADMINISTRACION DE CONTRATOS

#### 4.1 Alta de Contratos

El usuario debe seleccionar la opción del sistema llamada Contratos -> Alta:

|               |                                   |                        | ES Y Roberto Y                      |  |
|---------------|-----------------------------------|------------------------|-------------------------------------|--|
| CONTRATOS     |                                   |                        |                                     |  |
| Alta Consulta | Ø Entidad informante              |                        |                                     |  |
| Salir de MAE  | Entitlad informante<br>CARINA S.A | *                      |                                     |  |
|               | Razón social *<br>CARINA S.A      | curr.cuil.<br>30584589 |                                     |  |
|               | CIE                               | LE)*<br>59688          | ∈mail *<br>moderadortest@outlook.es |  |
|               |                                   |                        | Siguierde                           |  |
|               | ② Entidad contraparte             |                        |                                     |  |
|               | Operacion                         |                        |                                     |  |
|               | Liquidación                       |                        |                                     |  |
|               | Confirmación                      |                        |                                     |  |
|               |                                   |                        |                                     |  |

La información del informante se carga de manera automática, y no es editable. Se selecciona el botón llamado "Siguiente"

Se debe seleccionar a la entidad contraparte, puede ser una Entidad MAE, que la debe seleccionar en el combo de "Entidades MAE" o una entidad hija que la debe seleccionar en "Mis Entidades".

|   | Entidad Contraparte                           |               |     |
|---|-----------------------------------------------|---------------|-----|
|   | Por favor, seleccione la entidad contraparte: |               |     |
|   | Entidades MAE      Mis entidades              |               |     |
|   | Entidad contraparte MAE                       |               |     |
|   | Campo requerido                               |               |     |
|   |                                               | Volver Siguie | nte |
|   |                                               |               |     |
| 3 | Operación                                     |               |     |

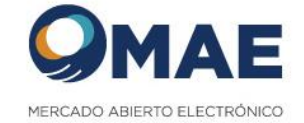

# Una vez seleccionada la contraparte, se visualizan los datos filiatorios.

| Entidades MAE O Mis entidades<br>idad contraparte MAE<br>Valcereal S.A. |          |                         | -                          |                                       |  |  |
|-------------------------------------------------------------------------|----------|-------------------------|----------------------------|---------------------------------------|--|--|
| Datos entidad informante                                                |          |                         |                            |                                       |  |  |
| Tipo persona                                                            |          |                         | Residencia                 |                                       |  |  |
| O HUMANA                                                                |          |                         | Residente en el pais sec   | ctor financiero                       |  |  |
| JURIDICA                                                                | O Reside |                         | O Residente en el país sec | el país sector NO financiero          |  |  |
|                                                                         |          |                         | O Residente en el exterior |                                       |  |  |
| CUIT                                                                    |          | Razón Social            |                            | Tipo entidad                          |  |  |
| 30-61902013-4                                                           |          | 01 Valcereal S.A.       |                            | Corporaciones                         |  |  |
| Fecha de constitución (DD/MM/AAAA)                                      |          | País                    |                            |                                       |  |  |
| 1/1/1900                                                                |          | ARGENTINA               | *                          | Telefono                              |  |  |
| Identificador de Entidad Jurídica (LEI)                                 |          | Clave de Inversores del | Exterior (CIE)             | Número de identificación fiscal (NIF) |  |  |
| Código BIC                                                              |          | Código SWIFT            |                            | Código IBAN                           |  |  |

El sistema guarda la información ingresada y habilita el siguiente punto a completar llamado "Operación", se completan los campos obligatorios (recuadro en verde) y se selecciona el botón llamado "Siguiente":

| 0 | Operacion                                 |   |                                             |   |                                              |
|---|-------------------------------------------|---|---------------------------------------------|---|----------------------------------------------|
|   | Tipo contrato *<br>Futuro Vendido         | • | Operacion: 🔘 Compra 🔘 Venta                 |   |                                              |
|   | Activos *<br>Dólar                        | • | Moneda subyacente *<br>Dólar ESTADOUNIDENSE | • | Cantidad *<br>5694                           |
|   | Precio *<br>565                           |   | Unidad de medida<br>PESOS                   | * | Importe *<br>5848755                         |
|   | Moneda de liquidación *<br>BOLIVAR FUERTE | - | Fecha de concertación (DD/MM/YYYY) *<br>    | ÷ | Fecha de vencimiento (DD/MM/YYYY) * 8/8/2020 |
|   | Jurisdicción aplicable *<br>ANGOLA<br>-   | • | Código de referencia de contrato            |   |                                              |
|   |                                           |   |                                             |   | Atrás                                        |

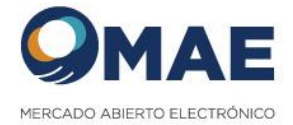

El sistema guarda los datos ingresados, habilita la siguiente acción llamada "Liquidación", se completa la información requerida. Luego seleccionar el botón llamado "Siguiente":

| Liquidación                                      |         |        |
|--------------------------------------------------|---------|--------|
| Por favor, complete los datos de la liquidación: |         |        |
| Fecha de Liquidación (DD/MM/AAAA) *              | <b></b> |        |
|                                                  |         | Volver |
|                                                  |         | <br>   |

El sistema almacena la información ingresada, y habilita la acción llamada "Confirmación", donde se realiza un clic en el check llamado "Términos y condiciones" y se selecciona el botón llamado "Confirmar":

| 0 | Confirmación                                                                                                    |
|---|----------------------------------------------------------------------------------------------------|
|   | Conformidad o Rechazo: La contraparte deberá confirmar o rechazar dentro de las 24 horas de recibida la notificación por mail del Mercado. En caso de inacción por<br>parte de la Contraparte, se entiende que esta ha ratificado los datos cargados por el Informante en el Registro. El rechazo por la contraparte sólo tiene efectos<br>respecto al informante, quien debería ajustar los términos en el mismo conforme el acuerdo que haya suscripto con la contraparte. MAE no controla, garantiza, ni<br>asume responsabilidad alguna por la veracidad ni por la exactitud, de los datos precedentes. Cualquier inexactitud en los datos identificatorios de las partes<br>contratantes o de los datos del contrato registrado es de exclusiva responsabilidad del INFORMATE, los Usuarios. El Usuario ha sido informado de las contrado es de exclusiva responsabilidad del INFORMATE, los Usuarios. El Usuario ha sido informado de las contratos<br>que este ha suministrado al presente Registro de Contratos Derivados OTC, en los términos del artículo 5º de la Ley Nº 25.326, aceptando ser responsabile exclusivo<br>de la información de cualquier tipo que aporta al mismo, y deslindando a MAE de toda responsabilidad por la inexactitud que pudiere existir en los datos registrados.<br>Mercado Abierto Electrónico S.A. |
|   | Términos y condiciones                                                                                                    |
|   | Atrás Confirmar                                                                                                    |

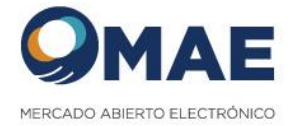

El sistema muestra el formulario del contrato, y el usuario informante confirma el ingreso del contrato, seleccionando el botón llamado "Si":

| DPERACIÓN                                                                                                    |                                                                                                    |                                                                           |
|----------------------------------------------------------------------------------------------------|----------------------------------------------------------------------------------------------------|---------------------------------------------------------------------------|
| Tpo de Operación<br>COMPRA<br>Anorda Subvancente                                                                          | Tipo de Contrato<br>Forward Comprado<br>Lloidad de madide                                          | Activo<br>Dólar                                                           |
| Volat Stadujelioteite<br>Jantiad<br>000<br>Koneta de liquidación<br>YESOS ARGENTINOS<br>urisdicción aplicable<br>RGENTINA | <b>CONTRACE CREATER<br/>FORMATION CREATER<br/>El contrato nro. 38917 ha sido creado con éxito.</b> | Importe<br>\$10,500.00<br>Fecha de vencimiento (DD/MM/AAAA)<br>31/07/2024 |
| echa de Liquidación (DD/MM/AAAA)<br>17/07/2024                                                                            | Ver contratos Continuar                                                                            |                                                                           |
| a y acepte los terminos y condiciones:                                                                                    |                                                                                                    |                                                                           |

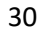

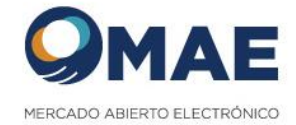

Dado el contrato dado de alta, el sistema envía de manera automática:

- Mail al informante a modo de notificación del alta del contrato.
- Mail a la contraparte informando el alta del contrato.

| vo contrato registrado |                                                                                                    |       |
|------------------------|----------------------------------------------------------------------------------------------------|-------|
| OTCTR TR<br>Para       |                                                                                                    |       |
|                        | • PERZEG AMERIC LLCTIONCO                                                                                            |       |
|                        | Nuevo contrato registrado                                                                                            |       |
|                        | Por medio del presente, Mercado Abierto Electrónico S.A.<br>(MAE) informa que el contrato Nro: 38847 se ha dado de a | lta.  |
|                        | Detalle del contrato                                                                                                 |       |
|                        | INFORMANTE                                                                                                    |       |
|                        | сит Ratifn Social<br>33628189159 MAE                                                                                 |       |
|                        | Tipo persona Residencia Tipo emisión<br>JURIDICA Sector financiero Corporat                                          | iones |
|                        | Fecha de constitución País<br>22/08/1988 ARGENTINA Teléfono                                                          |       |

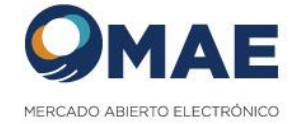

#### 4.2 Alta Masiva de Contratos

El usuario debe seleccionar la opción del sistema llamada Contratos -> Alta masiva:

| Inicio / Contratos / Alta masiva                                                       |                                                     |
|----------------------------------------------------------------------------------------|-----------------------------------------------------|
| Alta masiva                                                                            |                                                     |
| Descargar modelo Descargar codigos Descargar referencias                               |                                                     |
| Seleccione el tipo de proceso: <ul> <li>Lote completo</li> <li>Lote parcial</li> </ul> |                                                     |
|                                                                                        | Límite máximo de contratos por archivo: <b>50</b> . |
|                                                                                        | <b>.</b>                                            |
|                                                                                        | Adjunte su archivo aquí                             |
|                                                                                        | Seleccione un archivo                               |
|                                                                                        |                                                     |
|                                                                                        |                                                     |

En esta opción, el usuario tiene la posibilidad de importar al sistema, a partir de un archivo Excel, hasta 50 contratos.

Para ello, debe seleccionar la opción por la cual se procesará el lote a importar: 1.- Lote Completo: el sistema valida todos los contratos a importar y si existe algún contrato que no cumple con las validaciones, no se ingresan los contratos del lote en el sistema, informando los contratos con errores.

Si existe algún contrato con error, invalida el lote y no ingresa los contratos al sistema, por más que existan algunos contratos válidos.

2.- Lote Parcial: el sistema valida todos los contratos a importar. Importa al sistema aquellos contratos que cumplan con las validaciones del sistema. Al finalizar el procesamiento informa los contratos con errores.

Si existe algún contrato con error, importa solo los contratos validos del lote.

#### **Descargar Modelo**

Permite obtener un archivo Excel, con un modelo de la estructura del archivo a importar en el sistema.

#### **Descargar Códigos**

Permite obtener un archivo Excel, con los códigos disponibles para generar un contrato. También se puede visualizar las reglas de negocio, de las diferentes combinaciones de tipos de contratos a importar validas.

#### **Descargar Referencias**

Permite un obtener un archivo Excel, donde se puede visualizar las referencias de atributo del contrato a importar, el tipo de dato y el formato esperado.

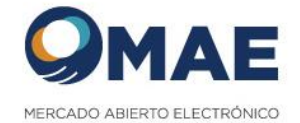

#### 4.3 Modificación de Contratos

El usuario debe seleccionar la opción Contratos -> Consultas:

|           |                                                              | ES 🗸 🔘 Roberto 🎽 |
|-----------|--------------------------------------------------------------|------------------|
| CONTRATOS |                                                              |                  |
| Alta      |                                                              |                  |
| Consulta  |                                                              |                  |
|           | CONTRATOS                                                    |                  |
|           | Contiene todo lo relacionado con el registro<br>de contrato. |                  |

El sistema lista todos los contratos existentes, informando el estado del contrato (alta, modificado, baja).

El usuario puede obtener el contrato a través de los distintos filtros que se presentan en la pantalla.

Al seleccionar el contrato que requiere modificación, seleccionara los tres puntos, que se encuentran a la derecha de la pantalla, y se elige la opción llamada "Editar":

| Contratos          |         |   |                   |      |                       |                        |                                          |        |                                         |                    |             |                |         |    |                   |   |
|--------------------|---------|---|-------------------|------|-----------------------|------------------------|------------------------------------------|--------|-----------------------------------------|--------------------|-------------|----------------|---------|----|-------------------|---|
| Desde<br>4/12/2023 |         | ۲ | Hasta<br>3/1/2024 | Ē    | Q Buscar              | 🖶 Exportar             |                                          |        |                                         |                    |             |                |         |    |                   |   |
| Contrato<br>nro.   | Alta    |   | Modif.            | Baja | Entidad<br>informante | Entidad<br>Contraparte | Fecha de<br>Concertacion<br>(DD/MM/AAAA) | Activo | Fecha de<br>vencimiento<br>(DD/MM/AAAA) | Precio<br>unitario | Cantidad    | Importe        | Vigente |    | Cancelar          |   |
| 38848              | $\odot$ |   |                   |      | MAE                   | test                   | Jan 2, 2024                              | Dólar  | Oct 8, 2041                             | \$3.00             | \$343.00    | \$1,029.00     | ©       |    |                   | : |
| 38846              | $\odot$ |   |                   |      | MAE                   | test                   | Jan 1, 2024                              | Dólar  | Mar 29, 2024                            | \$800.00           | \$10,000.00 | \$8,000,000.00 | 0       | := | Detalle           |   |
|                    |         |   |                   |      |                       |                        |                                          |        |                                         |                    |             |                |         | 1  | Editar            |   |
|                    |         |   |                   |      |                       |                        |                                          |        |                                         |                    |             |                |         | -  | Descargar como PD | F |
|                    |         |   |                   |      |                       |                        |                                          |        |                                         |                    |             |                |         | Î  | Baja              |   |
|                    |         | _ |                   |      |                       |                        |                                          |        |                                         |                    |             |                | _       |    | _                 | _ |

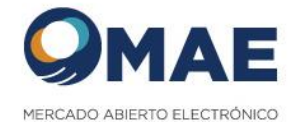

El sistema presenta los campos que pueden ser modificados: Importe, Fecha de vencimiento y Fecha de Liquidación.

Se deben aceptar los términos y condiciones.

Luego para guardar los cambios, se deberá seleccionar el botón llamado "Continuar":

| Desc | Function                                                                                                    | 1        |
|------|----------------------------------------------------------------------------------------------------|----------|
|      | Importe * Fecha de vencimiento (DD/M 🖻                                                                                                    | e        |
| Mod  | El campo es obligatorio                                                                                                    |          |
|      | Fecha de liquidacion (DD/MM/ 🖆                                                                                                    | <b>N</b> |
|      | MAE no controla, garantiza, ni asume responsabilidad alguna por la veracidad ni por la exactitud, de los datos precedentes. Cualquier inevactitud en los datos identificatorios de las partes contratantes o de los | \$22     |
|      | datos del contrato registrado es de exclusiva responsabilidad del Usuario<br>informante. El Usuario informante ha sido informado de las condiciones de                                                              | \$22     |
|      | OTC, prestando su consentimiento expreso al tratamiento por parte de MAE<br>de los datos que este ha suministrado al presente Pegistro de Contratos                                                                 | \$27     |
|      | He leído y acepto los términos y condiciones de uso.                                                                                                    | \$21     |
|      | Volver Continuar                                                                                                    | \$27     |
|      | S.A. S.A                                                                                                    | \$27     |

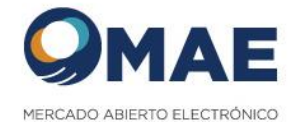

- El sistema envía un correo de mail al informante a modo informativo sobre la acción realizada.
- El sistema envía un correo de mail a la contraparte informando sobre la modificación del contrato.

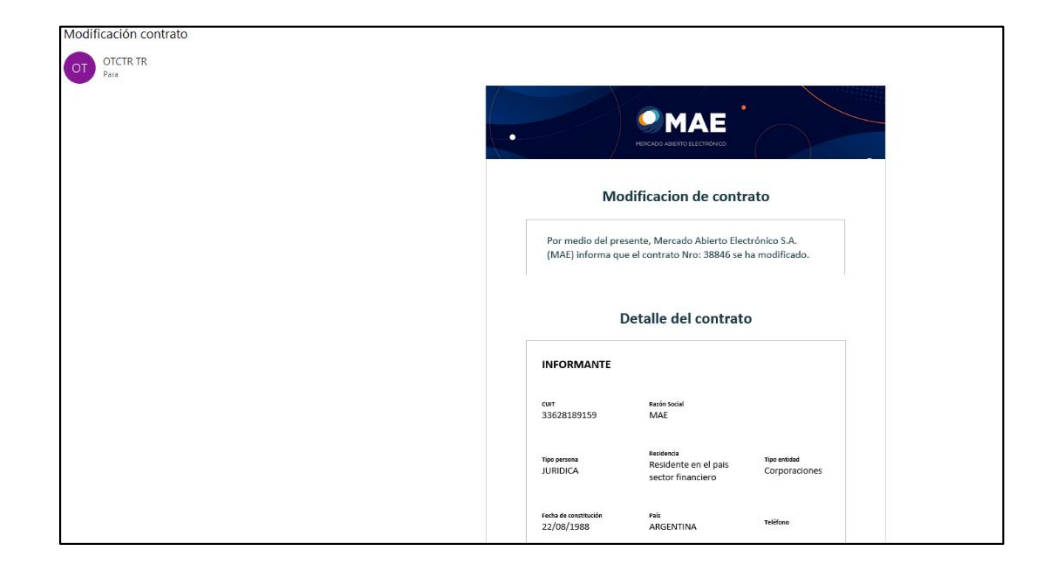

#### El sistema actualiza el estado de contrato, quedando con el estado "Modificado".

| Contrato<br>nro. | Alta    | Modif.  | Baja | Entidad<br>informante | Entidad<br>Contraparte | Fecha de<br>Concertacion<br>(DD/MM/AAAA | Activo | Fecha de<br>vencimiento<br>(DD/MM/AAAA) | Precio<br>unitario | Cantidad    | Importe        | Vigente | Cancelar |   |
|------------------|---------|---------|------|-----------------------|------------------------|-----------------------------------------|--------|-----------------------------------------|--------------------|-------------|----------------|---------|----------|---|
| 38848            | $\odot$ |         |      | MAE                   | test                   | Jan 2, 2024                             | Dólar  | Oct 8, 2041                             | \$3.00             | \$343.00    | \$1,029.00     | $\odot$ |          | : |
| 38846            | $\odot$ |         |      | MAE                   | test                   | Jan 1, 2024                             | Dólar  | Mar 29, 2024                            | \$800.00           | \$10,000.00 | \$8,000,000.00 | $\odot$ |          | : |
| 38847            | $\odot$ | $\odot$ |      | MAE                   | test                   | Jan 1, 2024                             | Dólar  | Feb 20, 2024                            | \$800.00           | \$10,000.00 | \$3,000.00     | ©       |          | : |

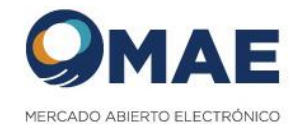

#### 4.4 Consulta de Contratos

El usuario debe seleccionar la opción de menú llamada Contratos -> Consulta: En el sistema se van a visualizar los contratos a partir del año 2022

|                       |                                         |                                                  |                                                            |                                                                     |                                                                                                    |                                                                                                    |                                                                                                    | E                                                                                                    | s ~                                                                                                    | Q                                                                                                    | Carina 🌱                                                                                                    |                                                                                                    |                                                                                                    |                                                                                                    |
|-----------------------|-----------------------------------------|--------------------------------------------------|------------------------------------------------------------|---------------------------------------------------------------------|----------------------------------------------------------------------------------------------------|----------------------------------------------------------------------------------------------------|----------------------------------------------------------------------------------------------------|----------------------------------------------------------------------------------------------------|----------------------------------------------------------------------------------------------------|----------------------------------------------------------------------------------------------------|----------------------------------------------------------------------------------------------------|----------------------------------------------------------------------------------------------------|----------------------------------------------------------------------------------------------------|----------------------------------------------------------------------------------------------------|
|                       |                                         |                                                  |                                                            |                                                                     |                                                                                                    |                                                                                                    |                                                                                                    |                                                                                                    |                                                                                                    |                                                                                                    |                                                                                                    |                                                                                                    |                                                                                                    |                                                                                                    |
|                       |                                         |                                                  |                                                            |                                                                     |                                                                                                    | Consulta de Contratos                                                                                                    |                                                                                                    |                                                                                                    |                                                                                                    |                                                                                                    |                                                                                                    |                                                                                                    |                                                                                                    |                                                                                                    |
| Razon social Informar | te                                      |                                                  | Razón                                                      | social contraparte                                                  | Fecha registro desde 🝵                                                                                                   | Fecha registro hasta                                                                                                    | 8                                                                                                    | Buscar                                                                                                    |                                                                                                    |                                                                                                    | Columnas                                                                                                    | Exportar                                                                                                    |                                                                                                    |                                                                                                    |
|                       |                                         |                                                  |                                                            |                                                                     |                                                                                                    |                                                                                                    |                                                                                                    |                                                                                                    |                                                                                                    |                                                                                                    |                                                                                                    |                                                                                                    |                                                                                                    |                                                                                                    |
| Código                | Alta                                    | Modif                                            | Baja                                                       | Razón pocial informante                                             | Razón social contraparte                                                                                                 | Fecha de registro                                                                                                    | Activo                                                                                                    | Fecha vencimiento                                                                                                    | Precio                                                                                                    | Cantidad                                                                                                    | Importe                                                                                                    | Vigente                                                                                                    |                                                                                                    |                                                                                                    |
| 50590                 | $\odot$                                 | $\odot$                                          |                                                            | CARINA S.A                                                          | Jaime SRL                                                                                                    | 02/06/2020                                                                                                    | Dólar                                                                                                    | 08/08/2020                                                                                                    | 565                                                                                                    | 5694                                                                                                    | 5848755                                                                                                    | ©                                                                                                    | :                                                                                                    |                                                                                                    |
|                       |                                         |                                                  |                                                            |                                                                     |                                                                                                    |                                                                                                    |                                                                                                    |                                                                                                    | items per page                                                                                                    | 10 -                                                                                                    | 1 – 1 of 1                                                                                                    | 1< <                                                                                                    | >                                                                                                    | ×                                                                                                    |
| 8                     | azon social Informan<br>Código<br>50590 | azon social Informante<br>Código Alta<br>50590 C | azon social informante<br>Código Aita Modif<br>50590 Cr Cr | azon social Informante Razón<br>Código Alta Modif Baja<br>50590 C C | azon social Informante Razón social contisparte<br>Códige Alta Modif Baja Razón social informante<br>50590 C C ARIMA S.A | azon social Informante Razón social contraparte Fecha registro desde <u>m</u><br>Códige Alta Modif Elaja Razón social informante Razón social contraparte<br>50590 C C ARINA S.A. Jaime SRL | Azon social informante     Razón social contraparte     Fecha registro desse     n       Códige     Alta     Modif     Baja     Razón social informante     Razón social contraparte     Fecha registro desse     n       50590     Co     CARINA S.A     Jaime SRL     02/06/2020 | Azon social Informante         Razón social contraparte         Facha registro desse         m         Facha registro desse         m         Facha registro desse         m         Facha registro         m         facha         facha         Modifier         Baja         Razón social informante         Razón social informante <td>Atta     Math     Bagis     Raction social informante     Fecha registrio desce     m     Fecha registrio hasta     m     Basicar       Códege     Atta     Math     Bagis     Raction social informante     Raction social informante     Fecha registrio dasta     m     Escian       50590     Co     CARINA S.A     Jaime SRL     62/06/2023     Didar     06/08/2023</td> <td>Atta     Modif     Baja     Racin social informante     Fecha registro deside     p     Fecha registro hasta     p     Buscar       Códige     Atta     Modif     Baja     Racin social informante     Racin social contragante     Fecha registro deside     p     Fecha registro hasta     p     Buscar       Códige     Atta     Modif     Baja     Racin social informante     Racin social contragante     Fecha registro     Active     Pecha vencements     Pecha       50590     Cr     CARINA S.A     Jaime SRL     62/06/2020     Délar     08/08/2020     565</td> <td>Códige         Alta         Modif         Baja         Razón social contrapante         Fecha registro desde m         Fecha registro hasta         m         Bascar           Códige         Alta         Modif         Baja         Razón social contrapante         Fecha registro desde m         Fecha registro         Active         Fecha vencimiente         Precis         Cantitud           50590         Co         CARTINA S.A         Jaime SRL         02/06/2020         Dolar         06/08/2020         565         59/4           Items per page 1         -         -         -         -         -         -         -         -         -         -         -         -         -         -         -         -         -         -         -         -         -         -         -         -         -         -         -         -         -         -         -         -         -         -         -         -         -         -         -         -         -         -         -         -         -         -         -         -         -         -         -         -         -         -         -         -         -         -         -         -         -<!--</td--><td>Atta         Modif         Baja         Razón social informante         Fecha registro desde         p         Fecha registro hasta         p         Buscar         Collumnats           Códige         Atta         Modif         Baja         Razón social informante         Readin social informante         Fecha registro         Active         Fecha vencimiento         Precisi         Collumnats           2019/00         Coll         Coll         Collumnats         Readin social informante         Readin social contraporte         Fecha registro         Active         Fecha vencimiento         Precisi         Cellumnats         Importe           5059/0         Coll         Coll         Coll         Coll         Coll         Self         5694         56447755           Interrus per spec         Coll         Coll         Coll         Coll         Self         5694         56447755</td><td>Atta         Modif         Baja         Razón social contragante         Fecha registro desse         p         Fecha registro hasta         p         Buscar         Columinas         Exportari           Códiga         Atta         Modif         Baja         Razón social informante         Fecha registro desse         p         Fecha registro         Attive         Fecha vendimiento         Precis         Exportari           Códiga         Atta         Modif         Baja         Razón social informante         Riadin social contragente         Fecha registro         Active         Fecha vendimiento         Precis         Columinas         Exportari           50590         Co         Co         CAMINA S.A         Jaime SRL         02/06/2020         Didar         06/08/2020         565         5694         5645755         Columinas           Interne per page         10         -         1         1</td><td>Consulta de Contratos         azon social informante       Razón social contraparte       Fecha registro desse       p       Fecha registro hasta       p       Buscar       Columnas       Exportar         Código       Atla       Modr       Baja       Razón social informante       Readin social contraparte       Fecha registro desse       p       Fecha registro hasta       p       Buscar       Columnas       Exportar         Código       Atla       Modr       Baja       Razón social informante       Readin social commpante       Fecha registro       Actio       Pecha vencimiento       Pecia       Statio       Stationa       Vigente         50590       Col       Col       CARINA S A       Jaime SR:       62/06/2020       Dálar       04/08/2020       565       59/4       58/48755       Col       I         Interro per pare 10       -       1-1/61       I       I       I       I       I       I       I       I       I       I       I       I       I       I       I       I       I       I       I       I       I       I       I       I       I       I       I       I       I       I       I       I       I       I       I</td></td> | Atta     Math     Bagis     Raction social informante     Fecha registrio desce     m     Fecha registrio hasta     m     Basicar       Códege     Atta     Math     Bagis     Raction social informante     Raction social informante     Fecha registrio dasta     m     Escian       50590     Co     CARINA S.A     Jaime SRL     62/06/2023     Didar     06/08/2023 | Atta     Modif     Baja     Racin social informante     Fecha registro deside     p     Fecha registro hasta     p     Buscar       Códige     Atta     Modif     Baja     Racin social informante     Racin social contragante     Fecha registro deside     p     Fecha registro hasta     p     Buscar       Códige     Atta     Modif     Baja     Racin social informante     Racin social contragante     Fecha registro     Active     Pecha vencements     Pecha       50590     Cr     CARINA S.A     Jaime SRL     62/06/2020     Délar     08/08/2020     565 | Códige         Alta         Modif         Baja         Razón social contrapante         Fecha registro desde m         Fecha registro hasta         m         Bascar           Códige         Alta         Modif         Baja         Razón social contrapante         Fecha registro desde m         Fecha registro         Active         Fecha vencimiente         Precis         Cantitud           50590         Co         CARTINA S.A         Jaime SRL         02/06/2020         Dolar         06/08/2020         565         59/4           Items per page 1         -         -         -         -         -         -         -         -         -         -         -         -         -         -         -         -         -         -         -         -         -         -         -         -         -         -         -         -         -         -         -         -         -         -         -         -         -         -         -         -         -         -         -         -         -         -         -         -         -         -         -         -         -         -         -         -         -         -         -         -         - </td <td>Atta         Modif         Baja         Razón social informante         Fecha registro desde         p         Fecha registro hasta         p         Buscar         Collumnats           Códige         Atta         Modif         Baja         Razón social informante         Readin social informante         Fecha registro         Active         Fecha vencimiento         Precisi         Collumnats           2019/00         Coll         Coll         Collumnats         Readin social informante         Readin social contraporte         Fecha registro         Active         Fecha vencimiento         Precisi         Cellumnats         Importe           5059/0         Coll         Coll         Coll         Coll         Coll         Self         5694         56447755           Interrus per spec         Coll         Coll         Coll         Coll         Self         5694         56447755</td> <td>Atta         Modif         Baja         Razón social contragante         Fecha registro desse         p         Fecha registro hasta         p         Buscar         Columinas         Exportari           Códiga         Atta         Modif         Baja         Razón social informante         Fecha registro desse         p         Fecha registro         Attive         Fecha vendimiento         Precis         Exportari           Códiga         Atta         Modif         Baja         Razón social informante         Riadin social contragente         Fecha registro         Active         Fecha vendimiento         Precis         Columinas         Exportari           50590         Co         Co         CAMINA S.A         Jaime SRL         02/06/2020         Didar         06/08/2020         565         5694         5645755         Columinas           Interne per page         10         -         1         1</td> <td>Consulta de Contratos         azon social informante       Razón social contraparte       Fecha registro desse       p       Fecha registro hasta       p       Buscar       Columnas       Exportar         Código       Atla       Modr       Baja       Razón social informante       Readin social contraparte       Fecha registro desse       p       Fecha registro hasta       p       Buscar       Columnas       Exportar         Código       Atla       Modr       Baja       Razón social informante       Readin social commpante       Fecha registro       Actio       Pecha vencimiento       Pecia       Statio       Stationa       Vigente         50590       Col       Col       CARINA S A       Jaime SR:       62/06/2020       Dálar       04/08/2020       565       59/4       58/48755       Col       I         Interro per pare 10       -       1-1/61       I       I       I       I       I       I       I       I       I       I       I       I       I       I       I       I       I       I       I       I       I       I       I       I       I       I       I       I       I       I       I       I       I       I       I</td> | Atta         Modif         Baja         Razón social informante         Fecha registro desde         p         Fecha registro hasta         p         Buscar         Collumnats           Códige         Atta         Modif         Baja         Razón social informante         Readin social informante         Fecha registro         Active         Fecha vencimiento         Precisi         Collumnats           2019/00         Coll         Coll         Collumnats         Readin social informante         Readin social contraporte         Fecha registro         Active         Fecha vencimiento         Precisi         Cellumnats         Importe           5059/0         Coll         Coll         Coll         Coll         Coll         Self         5694         56447755           Interrus per spec         Coll         Coll         Coll         Coll         Self         5694         56447755 | Atta         Modif         Baja         Razón social contragante         Fecha registro desse         p         Fecha registro hasta         p         Buscar         Columinas         Exportari           Códiga         Atta         Modif         Baja         Razón social informante         Fecha registro desse         p         Fecha registro         Attive         Fecha vendimiento         Precis         Exportari           Códiga         Atta         Modif         Baja         Razón social informante         Riadin social contragente         Fecha registro         Active         Fecha vendimiento         Precis         Columinas         Exportari           50590         Co         Co         CAMINA S.A         Jaime SRL         02/06/2020         Didar         06/08/2020         565         5694         5645755         Columinas           Interne per page         10         -         1         1 | Consulta de Contratos         azon social informante       Razón social contraparte       Fecha registro desse       p       Fecha registro hasta       p       Buscar       Columnas       Exportar         Código       Atla       Modr       Baja       Razón social informante       Readin social contraparte       Fecha registro desse       p       Fecha registro hasta       p       Buscar       Columnas       Exportar         Código       Atla       Modr       Baja       Razón social informante       Readin social commpante       Fecha registro       Actio       Pecha vencimiento       Pecia       Statio       Stationa       Vigente         50590       Col       Col       CARINA S A       Jaime SR:       62/06/2020       Dálar       04/08/2020       565       59/4       58/48755       Col       I         Interro per pare 10       -       1-1/61       I       I       I       I       I       I       I       I       I       I       I       I       I       I       I       I       I       I       I       I       I       I       I       I       I       I       I       I       I       I       I       I       I       I       I |

Se selecciona los tres puntitos del lado izquierda de la pantalla, y allí se despliegan las opciones disponibles:

| Cont             | ratos           |         |   |                   |      |   |                       |                        |                                          |        |                                         |                    |             |                |         |            |                |     |
|------------------|-----------------|---------|---|-------------------|------|---|-----------------------|------------------------|------------------------------------------|--------|-----------------------------------------|--------------------|-------------|----------------|---------|------------|----------------|-----|
| Desde<br>4/12/20 | 023             |         | ۲ | Hasta<br>3/1/2024 |      | ۲ | Q Buscar              | Exportar               |                                          |        |                                         |                    |             |                |         |            |                |     |
| С                | ontrato<br>nro. | Alta    |   | Modif.            | Baja |   | Entidad<br>informante | Entidad<br>Contraparte | Fecha de<br>Concertacion<br>(DD/MM/AAAA) | Activo | Fecha de<br>vencimiento<br>(DD/MM/AAAA) | Precio<br>unitario | Cantidad    | Importe        | Vigente |            | Cancelar       |     |
| 3884             | 18              | $\odot$ |   |                   |      |   | MAE                   | test                   | Jan 2, 2024                              | Dólar  | Oct 8, 2041                             | \$3.00             | \$343.00    | \$1,029.00     | ©       |            |                | :   |
| 3884             | 16              | $\odot$ |   |                   |      |   | MAE                   | test                   | Jan 1, 2024                              | Dólar  | Mar 29, 2024                            | \$800.00           | \$10,000.00 | \$8,000,000.00 | ©       | :=         | Detalle        |     |
|                  |                 |         |   |                   |      |   |                       |                        |                                          |        |                                         |                    |             |                |         | 1          | Editar         |     |
|                  |                 |         |   |                   |      |   |                       |                        |                                          |        |                                         |                    |             |                |         | <b>P31</b> | Descargar como | PDF |
|                  |                 |         |   |                   |      |   |                       |                        |                                          |        |                                         |                    |             |                |         | Î          | Baja           |     |

Detalle:

Se visualiza una nueva pantalla con los detalles del contrato seleccionado.

Editar:

En el caso del que el contrato se encuentre vigente, se permitirá modificar ciertos atributos.

Descargar como PDF:

Permite obtener el detalle del contrato seleccionado en versión PDF.

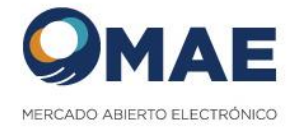

|                                         | Contrato 038847                        |                                       |
|-----------------------------------------|----------------------------------------|---------------------------------------|
| Entidad Informante                      |                                        |                                       |
| CUIT                                    | Razón Social                           | Tipo entidad                          |
| 33628189159                             | MAE                                    | MAE                                   |
| Tipo persona                            | Residencia                             |                                       |
| JURIDICA                                | Residente en el país sector financiero |                                       |
| Fecha de constitución (DD/MM/AAAA)      | País                                   |                                       |
| 03/01/2024                              | ARGENTINA                              |                                       |
| Identificador de Entidad Jurídica (LEI) | Clave de Inversores del Exterior (CIE) | Número de identificación fiscal (NIF) |
| 3478921232                              |                                        |                                       |
| Código BIC                              | Código SWIFT                           | Código IBAN                           |
|                                         |                                        |                                       |
| Entidad Contraparte                     |                                        |                                       |
| CUIL                                    | Nombre                                 | Apellido                              |
| 20111111112                             | test                                   | test                                  |
| Tipo persona                            | Residencia                             |                                       |
| HUMANA                                  | Residente en el país sector financiero |                                       |
| Fecha de Nacimiento (DD/MM/AAAA)        | Pais de Nacimiento                     |                                       |
| 02/02/1982                              |                                        |                                       |
| Identificador de Entidad Jurídica (LEI) | Clave de Inversores del Exterior (CIE) | Número de identificación fiscal (NIF) |
|                                         |                                        |                                       |
| Código BIC                              | Código SWIFT                           | Código IBAN                           |
|                                         |                                        |                                       |
|                                         |                                        |                                       |
| Operación                               |                                        |                                       |
| Tipo de Contrato                        | Tipo de Operación                      |                                       |
| Forward Comprado                        | COMPRA                                 |                                       |
| Activo                                  | Moneda Subyancente                     | Unidad de medida                      |
| Dólar                                   | Dólar ESTADOUNIDENSE                   | Dólar ESTADOUNIDENSE                  |
| Cantidad                                | Precio unitario                        | Importe                               |
| 10000                                   | \$800.00                               | \$3,000.00                            |
| Moneda de liquidación                   | Fecha de Concertacion (DD/MM/AAAA)     | Fecha de vencimiento (DD/MM/AAAA)     |
| PESOS ARGENTINOS                        | 01/01/2024                             | 20/02/2024                            |
| Jurisdicción aplicable                  | Código de refencia de contrato         |                                       |
| ADCENTINA                               |                                        |                                       |

Baja:

En el caso del que el contrato se encuentre vigente, se permitirá dar de baja el mismo.

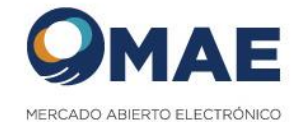

#### 4.5 Consulta de Contratos Históricos

El usuario debe seleccionar la opción de menú llamada Contratos -> Históricos: En el sistema se van a visualizar los contratos previos al año 2022

| Inicio / Contra    | atos / C | onsi | <mark>ulta</mark> / Histório | cos  |   |                       |                        |                                                 |                                         |                    |          |                    |        |        |         |     |
|--------------------|----------|------|------------------------------|------|---|-----------------------|------------------------|-------------------------------------------------|-----------------------------------------|--------------------|----------|--------------------|--------|--------|---------|-----|
| Contratos I        | Histor   | icos | 6                            |      |   |                       |                        |                                                 |                                         |                    |          |                    |        |        |         |     |
| Desde<br>1/12/2021 |          | ۲    | Hasta<br>4/1/2024            | t    | 5 | Q Buscar              | 🛓 Exportar             |                                                 |                                         |                    |          |                    |        |        |         |     |
| Contrato<br>nro.   | Alta     |      | Modif.                       | Baja |   | Entidad<br>informante | Entidad<br>Contraparte | Fecha de<br>Concertacion Activo<br>(DD/MM/AAAA) | Fecha de<br>vencimiento<br>(DD/MM/AAAA) | Precio<br>unitario | Cantidad | Importe            | Vigent | te     | Cancela |     |
|                    |          |      |                              |      |   |                       |                        |                                                 |                                         |                    |          | Items per page: 20 | *      | 0 of 0 | <       | < > |

#### 4.6 Baja de Contratos

El usuario debe seleccionar la opción del menú Contratos -> Consulta:

| - 9            | MAE     |                   |         |         |       |                         |                          |                       |        | E                 | s v            | Ø        | ) Carina 🗡 | ç        |   |    |
|----------------|---------|-------------------|---------|---------|-------|-------------------------|--------------------------|-----------------------|--------|-------------------|----------------|----------|------------|----------|---|----|
| CONTRATOS      |         |                   |         |         |       |                         |                          |                       |        |                   |                |          |            |          |   |    |
| Alta           |         |                   |         |         |       |                         |                          | Consulta de Contratos |        |                   |                |          |            |          |   |    |
| Consulta       |         | Razon social Info | rmante  |         | Razór | i social contraparte    | Fecha registro desde 🛛 👩 | Fecha registro has    | ta 🖻   | Buscar            |                |          | Columnas   | Exportar |   |    |
| GESTIÓN DE US  | SUARIOS | _                 |         |         |       |                         |                          |                       |        |                   |                |          |            |          |   |    |
|                |         | - Código          | Atta    | Modif   | Baja  | Razón social informante | Razón social contraparte | Fecha de registro     | Activo | Fecha vencimiento | Precio         | Cantidad | Importe    | Vigente  |   |    |
| ➔ Salir de MAE |         | 50590             | $\odot$ | $\odot$ |       | CARINA S.A              | Jaime SRL                | 02/06/2020            | Dólar  | 08/08/2020        | 565            | 5694     | 5848755    | $\odot$  | : |    |
|                |         |                   |         |         |       |                         |                          |                       |        |                   | ltems per page | 10 -     | 1 - 1 of 1 | 1< <     | > | ×i |
|                |         |                   |         |         |       |                         |                          |                       |        |                   |                |          |            |          |   |    |

El sistema lista todos los contratos existentes, en todos los estados que pueda estar, es decir los contratos dados de baja, los vigentes.

Luego al seleccionar el contrato que requiere dar de baja, seleccionara los tres puntos, que se encuentran a la derecha de la pantalla, y se elige la opción llamada "Dar de Baja":

|                     |                    |         |         |      |                         |                          |                       |        | ES                | ; <b>~</b>      | Q        | ) Carina ~ | 0        |      |
|---------------------|--------------------|---------|---------|------|-------------------------|--------------------------|-----------------------|--------|-------------------|-----------------|----------|------------|----------|------|
| CONTRATOS           |                    |         |         |      |                         |                          | Consulta da Contratos |        |                   |                 |          |            |          |      |
| Jta                 |                    |         |         |      |                         |                          | consulta de contratos |        |                   |                 |          |            |          |      |
| Consulta            | Razon social Infor | mante   |         | Razó | n social contraparte    | Fecha registro desde 👘   | Fecha registro hasta  |        | Buscar            |                 |          | Columnas   | Exportar |      |
| GESTIÓN DE USUARIOS |                    |         |         |      |                         |                          |                       |        |                   |                 |          |            |          |      |
|                     | Código             | Alta    | Modif   | Baja | Razón social informante | Razón social contraparte | Fecha de registro     | Activo | Fecha vencimiento | Precio          | Cantidad | Importe    | Vigente  |      |
| Salir de MAE        | 50590              | $\odot$ | $\odot$ |      | CARINA S.A              | Jaime SRL                | 02/06/2020            | Dólar  | 08/08/2020        | 565             | 5694     | 5848755    | $\odot$  | :    |
|                     |                    |         |         |      |                         |                          |                       |        |                   | lterns per page | 10 🔻     | 1 – 1 of 1 | Modifica | ar 3 |
|                     |                    |         |         |      |                         |                          |                       |        |                   |                 |          |            | Detalle  |      |
|                     |                    |         |         |      |                         |                          |                       |        |                   |                 |          |            | Dar de b | oaja |

Al seleccionar la baja de contrato el sistema consulta si la baja se desea efectuar y acepta los términos y condiciones y selecciona la opción llamada "Dar de baja":

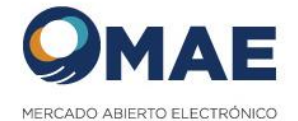

| MAE                             | test                                | Jan 1, 2024           | Dólar     | Mar 29,   |
|---------------------------------|-------------------------------------|-----------------------|-----------|-----------|
| MAE                             |                                     | 1 4 5554              | P.'I      | Feb 20, 1 |
| BAN<br>GALI<br>BUEI<br>S.A.U    | ¿Esta seguro que d                  | esea dar de baja el d | contrato? | Dec 29, 1 |
| BAN<br>GALI<br>BUENOS<br>S.A.U. | Volver<br>AIRES SOCIEDAD<br>ANONIMA | Continuar             | -         | Dec 29, : |

El sistema va a enviar un correo de mail al informante a modo informativo sobre la acción realizada

El sistema va a enviar un correo de mail a la contraparte informando sobre la baja del contrato.

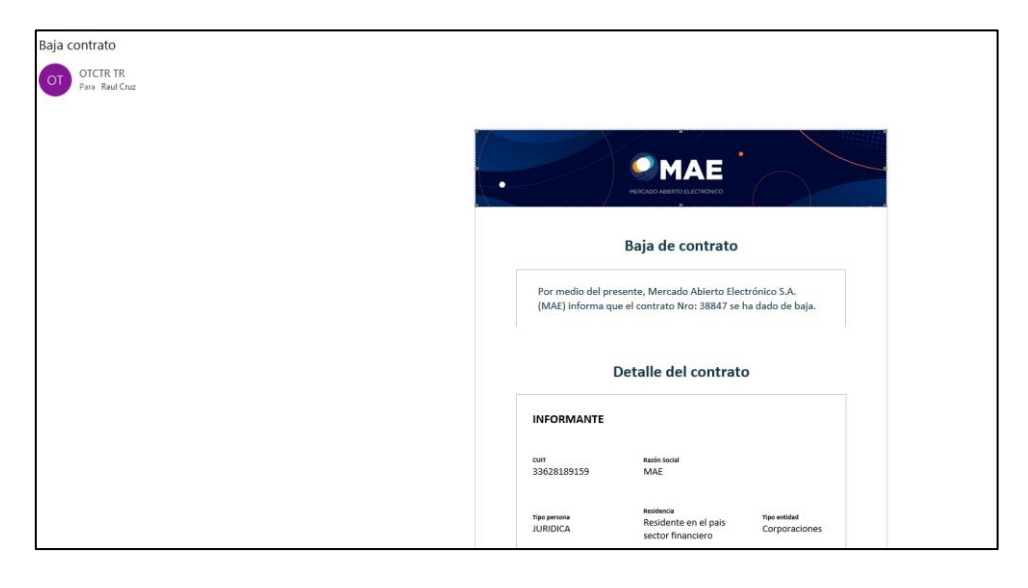

El sistema actualiza el estado del contrato, estado "Baja":

| Contratos          |         |                   |         |                       |                        |                                          |        |                                         |                    |             |                |         |          |   |
|--------------------|---------|-------------------|---------|-----------------------|------------------------|------------------------------------------|--------|-----------------------------------------|--------------------|-------------|----------------|---------|----------|---|
| Desde<br>5/12/2023 | Ē       | Hasta<br>4/1/2024 | Ċ       | Q Buscar              | Exportar               |                                          |        |                                         |                    |             |                |         |          |   |
| Contrato<br>nro.   | Alta    | Modif.            | Baja    | Entidad<br>informante | Entidad<br>Contraparte | Fecha de<br>Concertacion<br>(DD/MM/AAAA) | Activo | Fecha de<br>vencimiento<br>(DD/MM/AAAA) | Precio<br>unitario | Cantidad    | Importe        | Vigente | Cancelar |   |
| 38848              | $\odot$ |                   |         | MAE                   | test                   | Jan 2, 2024                              | Dólar  | Oct 8, 2041                             | \$3.00             | \$343.00    | \$1,029.00     | $\odot$ |          | : |
| 38846              | $\odot$ |                   |         | MAE                   | test                   | Jan 1, 2024                              | Dólar  | Mar 29, 2024                            | \$800.00           | \$10,000.00 | \$8,000,000.00 | $\odot$ |          | : |
| 38847              | $\odot$ | $\odot$           | $\odot$ | MAE                   | test                   | Jan 1, 2024                              | Dólar  | Feb 20, 2024                            | \$800.00           | \$10,000.00 | \$3,000.00     | $\odot$ |          | : |

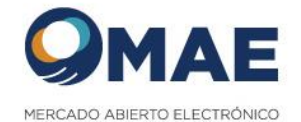

### **5.** <u>ADMINISTRACION DE ENTIDADES</u>

El sistema permite gestionar entidades, con el fin de persistir los datos filiatorios de entidades con las cuales se van a generar contratos OTC.

La gestión de entidades solo puede ser realizada por el usuario con perfil Operativo.

#### 5.1 Alta de Entidades

El usuario debe seleccionar la opción del menú Entidades -> Alta de Entidad Se va a visualizar una pantalla en la cual se deberán ingresar los datos de la entidad a ser registrada.

| D Contratos        | Inicio / Entidades / Alta entidad  |        |                     |                                                                              |                 |                      |       |
|--------------------|------------------------------------|--------|---------------------|------------------------------------------------------------------------------|-----------------|----------------------|-------|
| Alta Contrato      | Alta entidad                       |        |                     |                                                                              |                 |                      |       |
| Mis contratos      |                                    |        |                     |                                                                              |                 |                      |       |
| Alta masiva        | Datos de la entidad                |        |                     |                                                                              |                 |                      |       |
| Vigentes           | Tipo persona                       |        |                     | Residencia                                                                   |                 |                      |       |
| Consulta Contratos | HUMANA     JURIDICA                |        |                     | <ul> <li>Residente en el país se</li> <li>Residente en el país se</li> </ul> | ctor financiero | o<br>ciero           |       |
| Históricos         | -                                  |        |                     | Residente en el exterior                                                     | r               |                      |       |
| ,QIII, Usuarios    | CUL<br>20-11111111-2               |        | Nombre *<br>Entidad |                                                                              |                 | Apellido *<br>Física |       |
| Mis usuarios       | Fecha de Nacimiento (DD/MM/AAAA) * |        | País de Nacimiento  |                                                                              |                 | Telefono "           |       |
| Alta usuario       | 3/1/1983                           | 8      | ARGENTINA           |                                                                              | *               | 99999999             |       |
| 🚍 Entidades        | Nombre                             | Apelli | do                  |                                                                              | e-mail          |                      |       |
| Mis entidades      | Agregar contacto                   |        |                     |                                                                              |                 |                      |       |
| Alta entidad       |                                    |        |                     |                                                                              |                 |                      | Crear |
|                    |                                    |        |                     |                                                                              |                 |                      |       |

Al realizar click en el botón "Crear" el sistema validará los datos ingresados y de no suceder inconvenientes se registrará una nueva Entidad.

#### 5.2 Consulta de Entidades

El usuario debe seleccionar la opción del menú Entidades -> Mis Entidades

| Inicio | ) / Entidades / Co | nsulta / Mis entidades |              |                                        |              |                      |                                   |             |
|--------|--------------------|------------------------|--------------|----------------------------------------|--------------|----------------------|-----------------------------------|-------------|
| Enti   | dades              |                        |              |                                        |              |                      |                                   |             |
| Filtro |                    | Exportar               |              |                                        |              |                      |                                   |             |
| cu     | ИΤ                 | Razón Social           | Tipo persona | Residencia                             | Tipo entidad | País                 | Estado                            |             |
| 201    | 131237171          | Jose                   | HUMANA       | Residente en el país sector financiero | No aplica    | ARGENTINA            | $\odot$                           | :           |
|        |                    |                        |              |                                        |              | Items per page: 20 👻 | 1 - 1 of 1  < < )                 | > >         |
|        |                    |                        |              |                                        |              |                      | © 1997-2024 Mercado Abierto Eleci | trónico S.A |

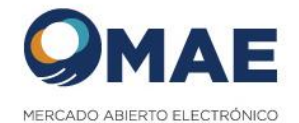

### 5.3 Detalle de Entidades

El usuario debe seleccionar la opción del menú Entidades -> Mis Entidades Seleccionar la entidad a visualizar su detalle, realizar click en los 3 puntos y realizar click en la opción "Detalle".

| Inicio / Entidades / Consulta / Mis entidades                                          |                      |
|----------------------------------------------------------------------------------------|----------------------|
| Entidades                                                                              |                      |
| Filtro Exportar                                                                        |                      |
| CUIT Razón Social Tipo persona Residencia Tipo entidad País Estado                     |                      |
| 2013/12/37171 Jose HUMANA Residente en el país sector financiero No aplica ARGENTINA 📀 | :                    |
| Items per page. 20 💌 1 - 1 of 1                                                        | i≡ Detalle           |
| ¢ 1997-2024 M                                                                          | rcac 📋 Dar de baja 🔒 |
|                                                                                        | Editar               |

| Inicio / Entidades / Detalle<br>Detalle entidad |                   |                                 |                                                                                                    |                    |                                             |
|-------------------------------------------------|-------------------|---------------------------------|----------------------------------------------------------------------------------------------------|--------------------|---------------------------------------------|
| Datos de la entidad                             |                   |                                 |                                                                                                    |                    |                                             |
| Tipo persona<br>HUMANA<br>JURIDICA              |                   |                                 | Residencia  Residente en el país sector financier  Residente en el país sector NO finar  Residente en el exterior | ro<br>nciero       |                                             |
| CUIL<br>20-13123717-1                           |                   | Nombre<br>Jose                  |                                                                                                    | Apellido<br>Perez  |                                             |
| Fecha de Nacimiento (DD/MM/AAAA)<br>4/1/1983    | ÷                 | País de Nacimiento<br>ARGENTINA | -                                                                                                    | Telefono<br>999999 |                                             |
| Nombre<br>Jose                                  | Apellido<br>Perez |                                 | email<br>jperez@gmi                                                                                               | ail.com            | Volver                                      |
|                                                 |                   |                                 |                                                                                                    |                    | © 1007-2024 Mercado Abierto Electrónico S A |

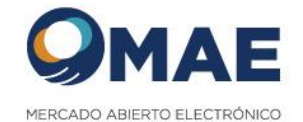

#### 5.4 Editar Entidades

El usuario debe seleccionar la opción del menú Entidades -> Mis Entidades

Seleccionar la entidad a visualizar su detalle, realizar click en los 3 puntos y realizar click en la opción "Editar".

| Inicio / Entidades / Editar Entidad |            |            |                                      |                             |                  |
|-------------------------------------|------------|------------|--------------------------------------|-----------------------------|------------------|
| Edición entidad                     |            |            |                                      |                             |                  |
| Datos de la entidad                 |            |            |                                      |                             |                  |
| Tipo persona                        |            | Res        | idencia                              |                             |                  |
| HUMANA                              |            | ۲          | Residente en el país sector financie | iero                        |                  |
| JURIDICA                            |            | 0          | Residente en el país sector NO fina  | anciero                     |                  |
| Ŭ                                   |            | Õ          | Residente en el exterior             |                             |                  |
| CUIL                                | Nombre     | *          |                                      | Apellido *                  |                  |
| 20-13123717-1                       | Jose       |            |                                      | Perez                       |                  |
| Fecha de Nacimiento (DD/MM/AAAA) *  | País de l  | Nacimiento |                                      | Telefono *                  |                  |
| 4/1/1983                            | ARGEN      | 4TINA      | Ψ                                    | 999999                      |                  |
| Nombre *                            | Apellido * |            | e-mail *                             |                             |                  |
| Jose                                | Perez      |            | jperez@gm                            | mail.com                    |                  |
|                                     |            |            |                                      |                             |                  |
| Agregar contacto                    |            |            |                                      |                             |                  |
|                                     |            |            |                                      |                             | Editar           |
|                                     |            |            |                                      |                             |                  |
|                                     |            |            |                                      |                             |                  |
|                                     |            |            |                                      | © 1997-2024 Mercado Abierto | Electrónico S.A. |

Al editar los datos necesarios, se debe realizar click en el botón "Editar".

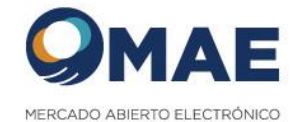

#### 5.5 Eliminar Entidades

El usuario debe seleccionar la opción del menú Entidades -> Mis Entidades Seleccionar la entidad a visualizar su detalle, realizar click en los 3 puntos y realizar click en la opción "Dar de baja".

| Inicio / Entidades / Co | onsulta / Mis entidades |              |                                        |              |                    |                   |    |             |    |
|-------------------------|-------------------------|--------------|----------------------------------------|--------------|--------------------|-------------------|----|-------------|----|
| Entidades               |                         |              |                                        |              |                    |                   |    |             |    |
| Filtro                  | Exportar                |              |                                        |              |                    |                   |    |             |    |
| CUIT                    | Razón Social            | Tipo persona | Residencia                             | Tipo entidad | País               | Estado            |    |             |    |
| 20131237171             | Jose                    | HUMANA       | Residente en el país sector financiero | No aplica    | ARGENTINA          | $\odot$           |    | :           |    |
|                         |                         |              |                                        |              | Items per page: 20 | ▼ 1 = 1 of 1      | := | Detalle     |    |
|                         |                         |              |                                        |              |                    | © 1997-2024 Merca | Î  | Dar de baja | 12 |
|                         |                         |              |                                        |              |                    |                   | P  | Editar      |    |
| 1                       |                         |              |                                        |              |                    |                   |    |             |    |

Al realizar click en la opción "Dar de baja" el sistema mostrará una ventana de confirmación.

| ¡Atención!                                         |
|----------------------------------------------------|
| ¿Desea continuar con la Baja de la entidad - Jose? |
| Cancelar Continuar                                 |

Para confirmar la baja, se debe realizar click en el botón "Continuar".

Al visualizar las entidades, se va a poder observar el cambio de estado de la entidad dada de baja.

| ſ | Inicio / Entidades / Co | onsulta / Mis entidades |              |                                        |              |                    |           |
|---|-------------------------|-------------------------|--------------|----------------------------------------|--------------|--------------------|-----------|
|   | Entidades               |                         |              |                                        |              |                    |           |
|   | Filtro                  | Exportar                |              |                                        |              |                    |           |
|   | CUIT                    | Razón Social            | Tipo persona | Residencia                             | Tipo entidad | País               | Estado    |
|   | 20131237171             | Jose                    | HUMANA       | Residente en el país sector financiero | No aplica    | ARGENTINA          | $\otimes$ |
|   |                         |                         |              |                                        |              | Items per page: 20 | ▼ 1-10    |